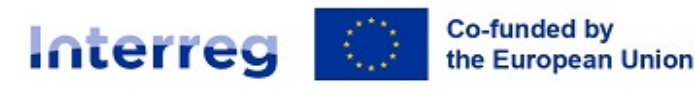

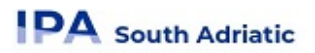

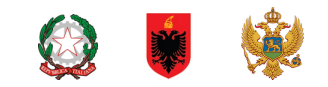

# JEMS USER MANUAL

# Call for project proposals Standard Projects

Version 1.0 - 15.05.2024

(Only For applicants in Standard Projects)

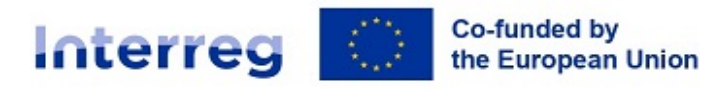

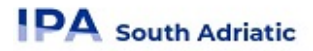

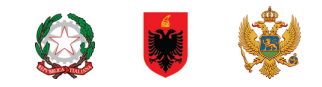

## Login/Logout

# 1. Login page

- URL of Interreg IPA South Adriatic Jems: https://jems.southadriatic.eu/
- The usage of up-to-date web browsers (Google Chrome, Microsoft Edge, Mozilla Firefox) is recommended.

|   | * * +                                                                                                    |                                                                                                    | English 🔹 🕥 |
|---|----------------------------------------------------------------------------------------------------|----------------------------------------------------------------------------------------------------|-------------|
|   | Interreg Co-funded by<br>the European Union                                                                             | <b>≑Jems</b> – Login                                                                                                    |             |
|   | PA South Adriatic                                                                                                    | * 🔒 Password 😵                                                                                                    |             |
| X | Welcome to the monitoring system<br>of my programme name!                                                               | By logging in, I agree to the <u>Terms of service, privacy policy and cookies</u><br>usage policy.<br>Login                                                                                                    |             |
|   | Here you can find our latest calls and manage your applications. Just login or<br>create a new account and get started! | Create a new account. Forgot password.                                                                                                    |             |
|   |                                                                                                    | Jems is partially compliant with WCAG 2.1 AA Web Accessibility<br>Standard. Please follow:this link for our full accessibility statement.<br>Jems is a project of<br>Interact Configuration Configuration Confi |             |
|   |                                                                                                    | Proudly developed by cloudflight                                                                                                    |             |

- Click "Create a new account" to register and get your personal account
- In case you forgot your password contact: jems@southadriatic.eu
- Click on the "?" icon to get information on
  - User support
  - <sup>o</sup> Applicable legal documents (terms of service, privacy policy, accessibility statement);
  - Current Jems version;
- Jems Interreg IPA South Adriatic runs <u>in English language only;</u>

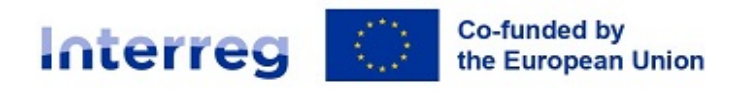

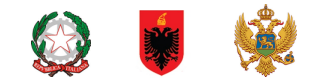

# 2. Create a User Account

Insert the required information on:

- Fist name
- Last name
- Email address
- Password requirements
  - > 10 characters minimum
  - > at least one upper case letter
  - > one lower case letter
  - > one digit
- All fields marked with "\*" are mandatory.
- Click the tick box to acceptance of the Terms of service and privacy policy (\*mandatory field). Click
   "Terms of service and privacy policy" to activate the hyperlink to the legal document.
- The "Register" button turns active only once all mandatory information is filled in.
- Click "Cancel" to return to the login page.

|   | * * .                                                                                                    |                                                                                                    | English v 🧿 |
|---|----------------------------------------------------------------------------------------------------|----------------------------------------------------------------------------------------------------|-------------|
|   | Co-funded by<br>the European Union                                                                                                    | Create new account  * First name  * Last name                                                                                          |             |
|   | Welcome to the monitoring system<br>of my programme name!<br>Here you can find our latest calls and manage your applications. Just login or<br>create a new account and get started! | Email     Password     Ocharacters minimum. It should contain at least one upper case letter, one lower case     letter and one digit. |             |
| 7 | × + *                                                                                                    | I have read and agree to the <u>Terms of service, privacy policy and</u> <u>cookies usage policy.*</u> Cancel Register                 |             |

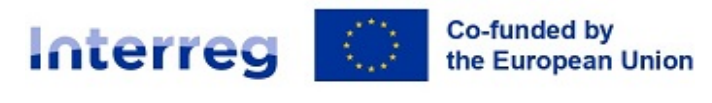

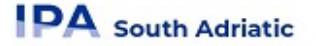

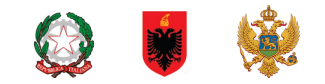

### 2.1. Email confirmation

| Create new acc                                                           | ount                                 |             |  |
|--------------------------------------------------------------------------|--------------------------------------|-------------|--|
| create new acc                                                           | ount                                 |             |  |
| * First name                                                             |                                      |             |  |
|                                                                          |                                      |             |  |
| * Last name                                                              |                                      |             |  |
| • Pl                                                                     |                                      |             |  |
| Email                                                                    |                                      |             |  |
| * @ Password                                                             |                                      | Q           |  |
| 10 characters minimum, it should contain a<br>case letter and one digit. | t least one upper case letter, one l | ower        |  |
| I have read and agree to the Te                                          | rms of service and privac            | y policy, * |  |
| Cancel Register                                                          |                                      |             |  |
|                                                                          | onfirmation amail Click              |             |  |

- Upon creation of a new account a message to check your Inbox for a confirmation email appears in green
- Click on button "Go to login" to go to the Jems login page.
- Once successfully logged in, the username will appear in the top menu bar. In "()" it shows the role assigned to the user. The default user role upon login is "applicant user".
- Click "Dashboard" in the top menu bar to go to the Dashboard
- Click on your username to access the user profile
- Click on the "?" icon to get support information
- Click the "Logout" button in the top menu bar to leave Jems

# 3. Forgot Password - Forgot user name

| <b>= Jems</b> - P                                      | lease login                 |
|--------------------------------------------------------|-----------------------------|
| * 🖴 Email                                              |                             |
| * 🖻 Password                                           | ø                           |
| By logging in, I agree to the <u>Terms of</u><br>Login | service and privacy policy. |
|                                                        |                             |

Click "Forgot your password" on the login page and digit your email in order to receive a password reset link; or contact jems@southadriatic.eu to get support by the system administrator.

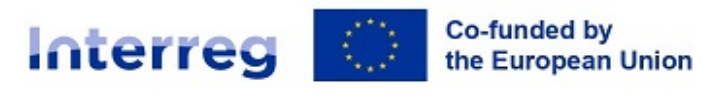

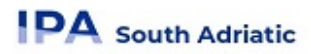

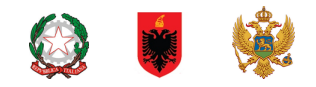

# 4. User Profile - Set new password

- The username appears in the top menu bar upon successful login.
- The role assigned to a user is shown in "()" next to the username. The default user role upon login is "applicant user".
- Click the username in the top menu bar to access your user profile.
- Click "Set new password" to reset your password. For information on password requirements see chapter 2 Create a User Account.

| Interreg Co-Aunted by<br>the European Union    | <b>∓Jems</b>     | Dashboard | js⊜italy-albania-montenegro.eu (applicant user) | Logout | English | • 🤊 |
|------------------------------------------------|------------------|-----------|-------------------------------------------------|--------|---------|-----|
| Dashboard / Your profile                       |                  |           |                                                 |        |         |     |
| Detail: TEST 2                                 |                  |           |                                                 |        |         |     |
| User data                                      |                  |           |                                                 |        |         |     |
| First name<br>TEST                             |                  |           |                                                 |        |         |     |
| Last name<br>2                                 |                  |           |                                                 |        |         |     |
| <sub>Email</sub><br>js@italy-albania-montenegr | o.eu             |           |                                                 |        |         |     |
| Password<br>****                               | Set new password |           |                                                 |        |         |     |

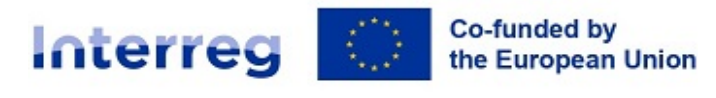

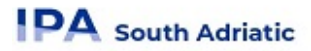

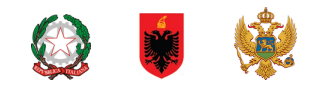

# Dashboard

- Upon logging in the user lands on the Dashboard as a start page.
- Alternatively, the Dashboard can be opened by clicking "Dashboard" in the top menu bar
- The Dashboard contains the following sections:
  - > My applications
  - > Call List

| Interre<br>IPA south ad | G TEST Co-funded by<br>the European Union<br>Matic   | Dashboard                             |                       |           |                     | English             |                     | 0   | 0 |
|-------------------------|------------------------------------------------------|---------------------------------------|-----------------------|-----------|---------------------|---------------------|---------------------|-----|---|
| 🏦 Dasht                 | board                                                |                                       |                       |           |                     |                     |                     |     |   |
| Welc                    | come TEST                                            | TEST to Interreg                      | g IPA SOUTH ADRIATIC! |           |                     |                     |                     |     |   |
| My a<br>No pro<br>Call  | applications<br><sub>ojects</sub> submitted.<br>list |                                       |                       |           |                     |                     |                     |     |   |
| ID                      | ) Na                                                 | ime                                   |                       | Status    | Started             | Ends                | Actions             |     |   |
| 3                       | Cal                                                  | ll for project proposals - Standard P | rojects               | Published | 14/04/2024<br>11:59 | 30/07/2024<br>11:59 | Apply $\rightarrow$ |     |   |
|                         |                                                      |                                       |                       |           | Items per page:     | 5 👻                 | - 1 of 1            | < > |   |
|                         |                                                      |                                       |                       |           |                     |                     |                     |     |   |

# 5. My applications

- Under this section, all applications created by the user are listed.
- The user can select a project and open it by clicking.

# 6. Open calls

- In this section, all published calls are listed. Open calls have a button to "Apply".
- For calls which have ended, this button is inactive.

| Interreg TEST the European Union | E Dashboard                                                                                                    | En |
|----------------------------------|----------------------------------------------------------------------------------------------------|----|
| Call overview                    | ♠ Dashboard / Calls / Call for project proposals - Standard Projects                                                                                                    |    |
| General call settings            | Call overview<br>General call settings                                                                                                    |    |
| A harmonised tool<br>by Interact | Call identification Call For proposals - Standard Projects Call for project proposals - Standard Projects                                                                                                    |    |
|                                  | Тин син БОЛМОГТИ НЕниез<br>1409/42024 1159 2 3007/2024 1159 2                                                                                                    |    |
|                                  | Produlegitylonantej<br>6                                                                                                    |    |
|                                  | Duruption<br>Call for project proposals - Standard Projects                                                                                                    |    |
|                                  | Programme Priorities  IM 17A 1. A smarter South Adriatic programme area, by promoting innovative and smart economic transformation  Financing stratamable growth and competitiveness of SMEs and job creation in SMEs, including by productive investment  P 2A 2A greenee South Adriatic programme area, by promoting clean and fair energy transition, green and blue |    |
|                                  | Apply ->                                                                                                    |    |

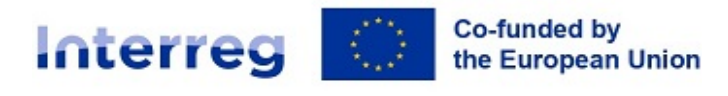

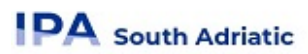

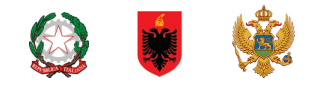

### 6.1. Apply for a call

In the "Open calls" section in Dashboard the user can:

- Apply for a call by clicking the Apply button in the list of open calls.
- Click on the call row itself and see the general call information through a read-only window as shown below.
- A user can also create a project application under the call in this section via the "Apply" button

| Interreg TEST Co-funded by<br>TEST the European Union | Dashboard                                                     |
|-------------------------------------------------------|---------------------------------------------------------------|
| ♠ Dashboard / Applications / A                        | pply                                                          |
| Create a new pr                                       | oject application                                             |
| Call: 3 – Call for projec                             | t proposals - Standard Projects                               |
| Start date                                            | 14/04/2024                                                    |
| End date                                              | Ends 30/07/2024. Time left: 105 days, 0 hours and 49 minutes. |
|                                                       | View detailed call information                                |
| Create a new project a                                | pplication<br>be changed before submission.                   |
| Please provide an abbreviated p                       | roject name for easier reference in the application form.     |
| * Project acronym<br>Test project standard            |                                                               |
| Cancel Create project                                 | application ->                                                |

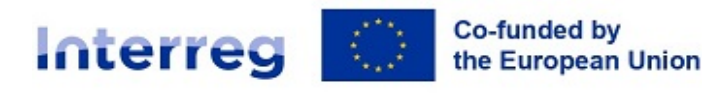

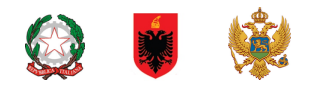

# Application Form

This section needs to be filled in by the applicant and consists of the following subsections:

Application form usability features
Project overview
Application form versioning
A- Project Identification
B- Project Partners
C- Project description
D- Project budget
E- Project lump sums
Check & Submit
File management (Attachments/Annexes)

Considering the basic JEMS setting of the maximum number of characters allowed in each section, independently from the specific call, we recommend to consider only the number of characters specified in the "SA\_Application Form\_standard call TEMPLATE" per each section.

# 7. Application Form usability features

### 7.1. General information on usability

### 7.1.1. Editing of input fields:

Changes made can be saved or discarded. If the user leaves the page without saving, a **warning message** is displayed.

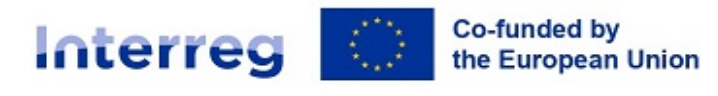

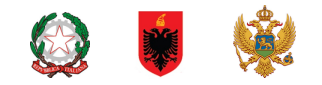

| Interreg TEST Convolution             | Dashboard                                                                                                 |
|---------------------------------------|----------------------------------------------------------------------------------------------------|
| ♠ Project overview                    | Dashboard / Applications / SA-0300240 – Test project standard / Project identification                    |
| Application form ^                    | Project version: 🥕 V. 1.0 Draft                                                                           |
| Project version<br>(current) 🖍 V. 1.0 | Application form SA-0300240 – Test project standard<br>A - Project identification                         |
| A - Project identification ^          | A.1 Project identification                                                                                |
| A - Project overview tables           | * Asterisks indicate information required for saving.                                                     |
| B - Project partners                  | O Please be aware there may be gaps in the numbering of sections, due to the programme's configuration of |
| Partners overview                     | application form for this call.                                                                           |
| Associated organisations              |                                                                                                    |
| C - Project description               | Project id (automatically created)                                                                        |
| C.1 Project overall objective         | SA-0300240                                                                                                |
| C.2 Project relevance and context     |                                                                                                    |
| C.3 Project partnership               | Project acronym                                                                                           |
| C.4 Project work plan                 | in all an exercises a                                                                                     |
| C.5 Project Results                   |                                                                                                    |
| C.6 Project Time Plan                 | Project title                                                                                             |
| C.7 Project management                |                                                                                                    |
| C.8 Long-term plans                   |                                                                                                    |
| D - Project budget                    |                                                                                                    |
| D.1 Project budget per fund           | Project duration                                                                                          |
| D.2 Overview partner / cost category  | Project duration in months Default period length in months Number of periods                              |
| D.3 Overview budget / period          |                                                                                                    |
| E - Project lump sums and unit        |                                                                                                    |

Mandatory fields are indicated by an "\*" in the system:

- Insert "Project Title"
- Select "Project duration in Months" (<u>18<months>30</u>)
- Select "Programme Priority" from the dropdown menu.
- Select "Specific objective"
- Insert "Summary"

A page cannot be saved unless all mandatory fields are filled in.

Once the application is submitted editing of input fields is not possible any longer.

| et identification<br>Re programme's configuration of application<br>Sure you want to<br>all be lost<br>firm | ems                                                                            | Dashboard                                                                | js@italy-alb |
|----------------------------------------------------------------------------------------------------|--------------------------------------------------------------------------------|--------------------------------------------------------------------------|--------------|
| ne programme's configuration of application Sure you want to fill be lost film                              | Dashboard / Applications / SA-0300007                                          | 7 - Test Project 1 / Project identification                              |              |
| sure you want to<br>## be lost!                                                                             | Please be aware there may be gaps in the nu<br>form for this call.             | mbering of sections, due to the programme's configuration of application |              |
| sure you want to                                                                                            | Project id (automatically created)<br>SA-0300007                               |                                                                          |              |
| nil be lost!                                                                                                | Name of the lead partner organisation (in original language)<br>Regione Puglia | Are you sure you want to leave?                                          |              |
| nfirm                                                                                                    | Name of the lead partner organisation (in English) Puglia Region               | Your changes will be lost!                                               |              |
|                                                                                                    | Project acronym<br>Test Project 1                                              | Cancel                                                                   | Ð            |
|                                                                                                    | Project title<br>Test Project 1 - october 2022                                 |                                                                          |              |
|                                                                                                    | Test Project 1 Project title Test Project 1 - october 2022                     | Cancel Confirm                                                           |              |

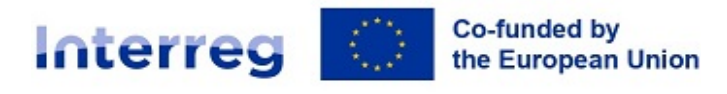

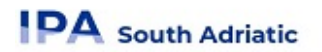

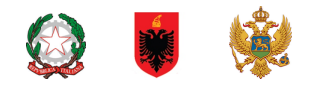

#### 7.1.2. Information icons:

 Upon hovering over the icon "i" further explanation is provided on what to fill in the field or how a field is calculated.

### 7.1.3. Navigation and Menu bars

| Interreg TEST Co-funded by<br>the European Union                                                         | <del>≓</del> Jems                                                                                        | E Dashboard                                                                                                    | js@italy-albania-montenegro.eu (applicant user) | Logout | English | • 🤊 |
|----------------------------------------------------------------------------------------------------|----------------------------------------------------------------------------------------------------|----------------------------------------------------------------------------------------------------|-------------------------------------------------|--------|---------|-----|
| ♠ Project overview                                                                                       | Dashboard / Applica                                                                                      | ions / SA-0300007 - Test Project 1 / Project overall objective                                                                                                    |                                                 |        |         |     |
| Application form                                                                                         | C - Project descri                                                                                       | otion                                                                                                    |                                                 |        |         |     |
| A - Project identification<br>A - Project identification<br>A - Project verview tables                   | C.1 Project overa<br>Below, you can see the F<br>Programme priority specific o<br>S.0.5.1: Enhancing the | II objective<br>rogramme priority specific objective your project will contribute to (chosen in section A.1.).<br>section<br>institutional capacity of public authorities, in particular those mandated to manage a specific territory, a |                                                 |        |         |     |
| B - Project partners  Partners overview LP1 Puglia Region PP2 Albanian p PP3 Montenegrin p PP4 DISTRETTO | Project overall object<br>Now think about your m<br>contribute to the prograv<br>Your objective should:  | Ive<br>in objective – what do you aim to achieve by the end of your project? Remember your project needs to<br>sme's objective.                                                                                                    |                                                 |        |         |     |
| Associated organisations C - Project description C.1 Project overall objective                           | <ul> <li>be realistic and ad</li> <li>specify who need</li> <li>be measurable –</li> </ul>               | hievable by the end of the project, or shortly after;<br>project results and in which territory;<br>ndicate the change you are aiming for.                                                                                                |                                                 |        |         |     |
| C.2 Project relevance and context<br>C.3 Project partnership                                             | Project overall objectiv                                                                                 | 0                                                                                                    |                                                 |        |         |     |
| C.4 Project work plan<br>WP1<br>WP2<br>C 5 Project Results                                               |                                                                                                    |                                                                                                    |                                                 |        |         |     |

- Top menu bar
  - > Click "Dashboard" to go to the Dashboard section
  - > Click on user name to get to the user profile section
  - > Click "?" to access support information
  - > Click "English" to select Jems language (only English)
  - > Click "Logout" to leave Jems
- Left menu bar
  - > To hide/unhide the left menu click the ">"/"<" symbols.
    - To fold/unfold application form section the ">"/"<" symbols

| Project overview                    |   | < |
|-------------------------------------|---|---|
| Application form                    | ^ |   |
| Project version<br>(current) V. 1.0 |   |   |
| A - Project identification          | ^ |   |
| A - Project identification          |   |   |

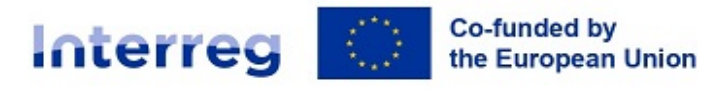

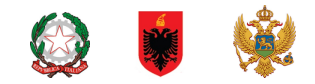

- > Click on the chapters to navigate through the application form
- > Click "Application annexes" to access to the file upload section
- > Click "Check & Submit" to run pre-submission checks and to submit a project application
- > Click "Export" to export the application form as pdf file and the partners budgets as csv file
- > Click "Project privileges" to give other users access rights (view/edit/manage) to your project application. For details see chapter "Granting Project Privileges".

| E.2 - Project unit costs |
|--------------------------|
| Application annexes      |
| ► Check & Submit         |
| <b>±</b> Export          |
| 🎝 Project privileges     |

- Navigation bar (bread crumb bar)
  - > The navigation bar allows the user to orientate and see the location of the displayed section within Jems starting from Dashboard.
  - > The displayed section is shown in yellow letters and corresponds to the highlighted section in the left menu.
  - > The user can click on a section in the navigation bar to directly access it. This allows a quick changing to a different section alternatively to the left menu bar.

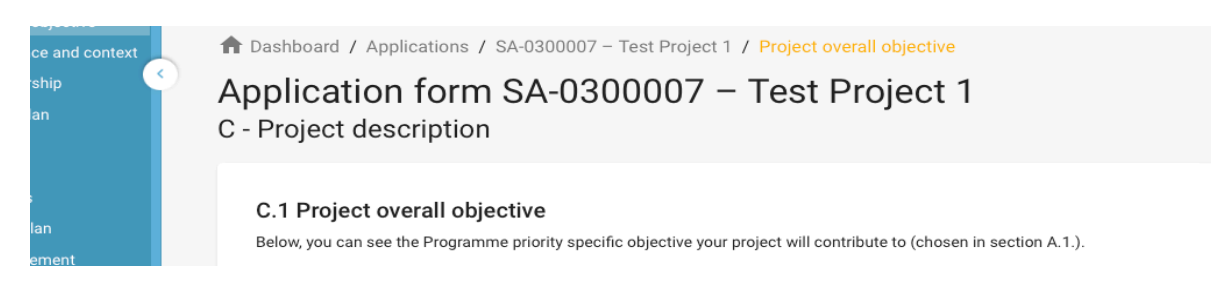

### 7.2. Application Form language

Since the programme language of the Interreg IPA South Adriatic programme is English the Jems system language selectable in the top menu bar is limited to English.

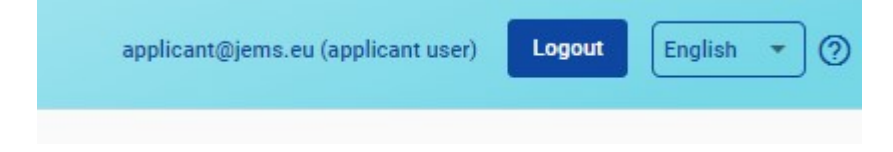

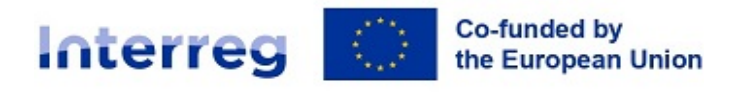

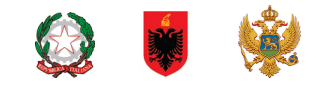

### 7.3. Number format and rounding in the Application Form

#### Budget format settings in the application form:

- inserted as Euro amounts
- numbers and percentages are with two decimals
- comma is used as a decimal separator

| Project version            | Lead partner 1         |             |                          |                    |              |                          |          |       |
|----------------------------|------------------------|-------------|--------------------------|--------------------|--------------|--------------------------|----------|-------|
|                            | Identity               | Address     | Contact                  | Budget             | Co-financing |                          |          |       |
| A - Project identification |                        |             |                          |                    |              |                          |          |       |
| A - Project identification | Partner budget         | overview    |                          |                    |              |                          |          |       |
|                            | Partner                | Staff costs | Travel and accommodation | External expertise | Equipment    | Infrastructure and works | Lump sum | Total |
| B - Project partners       |                        |             | accommodation            | und services       |              | HOIKS                    |          |       |
| Partners overview          | LP1                    | 0,00        | 0,00                     | 0,00               | 0,00         | 0,00                     | 0,00     | 0,00  |
| LP11                       |                        |             |                          |                    |              |                          |          |       |
|                            | Total                  | 0,00        | 0,00                     | 0,00               | 0,00         | 0,00                     | 0,00     | 0,00  |
| C - Project description    |                        |             |                          |                    |              |                          |          |       |
|                            |                        |             |                          |                    |              |                          |          |       |
|                            |                        |             |                          |                    |              |                          |          |       |
|                            | No option is available |             |                          |                    |              |                          |          |       |
| 0.1 Project modulus        |                        |             |                          |                    |              |                          |          |       |

#### Rounding in the Application Form:

- rounding down to 2 decimals (cut off)
- further calculations are done with rounded amounts (e.g. flat rates on flat rates) This rounding mode is applicable to:
  - Calculating totals of budget items
  - Flat Rate calculations (if applicable for the call)
  - Calculation of funding amounts

# 8. Project Overview

#### 8.1. General purpose

- The Project overview contains all details related to application status, application workflow and application attributes
- The Call information (see figure below in purple and red) indicates in purple the call name, which is a direct hyperlink to the call information and in red the time remaining for submission of the application from.

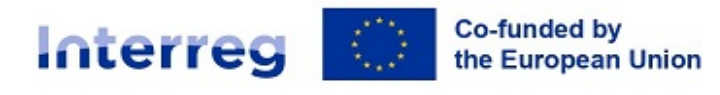

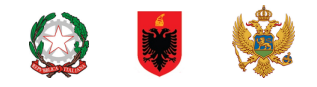

|   | Interreg TEST Co-funded by<br>TEST the European Union | Dashboard                                                                                                    |  |  |  |  |
|---|-------------------------------------------------------|----------------------------------------------------------------------------------------------------|--|--|--|--|
| I | Project overview                                      | ✿ Dashboard / Applications / SA-0300240 - Test project standard                                                                                                    |  |  |  |  |
|   | Application form ^                                    | oplication form SA-0300240 – Test project standard                                                                                                    |  |  |  |  |
|   | Project version<br>(current) 🖍 V. 1.0                 | Project overview                                                                                                    |  |  |  |  |
|   | A - Project identification ^                          | Project overview<br>Status: Draft (since 16/04/2024)                                                                                                    |  |  |  |  |
| I | A - Project overview tables                           | Project ID and acronym SA-0300240 – Test project standard                                                                                                    |  |  |  |  |
| I | B - Project partners                                  | Applicant name TEST TEST                                                                                                    |  |  |  |  |
| I | Partners overview                                     | Project name                                                                                                    |  |  |  |  |
| I | Associated organisations                              | Programme provity PA 1 - PA 1 - A smarter South Adriatic programme area, by promoting innovative and smart economic transformation                                                                                                    |  |  |  |  |
| I | C - Project description                               | Specific objective     S.U.1.1 - Enhancing sustainable growth and competitiveness of SMEs and Job creation in SMEs, including by productive investments     Call Call for project proposals - Standard Projects Ends 30/07/2024. Time left: 105 days, 0 hours and 36 minutes. |  |  |  |  |
| I | c. r Project overall objective                        |                                                                                                    |  |  |  |  |

#### 8.1.1. Application status

During the application workflow, the application could take one of the statuses mentioned on diagram below.

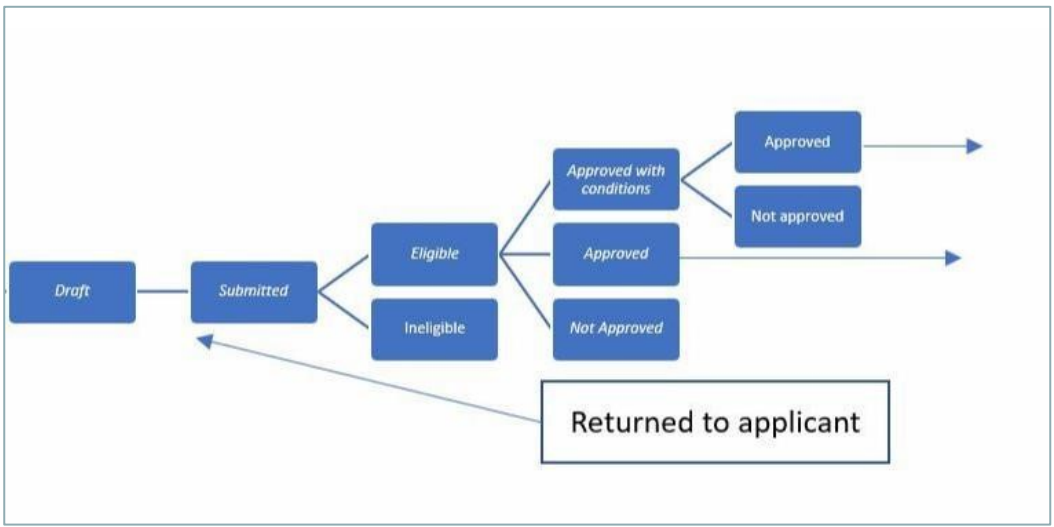

# 9. Project version

- Application form versioning is located in the left side menu of Application form section. It is represented by a dropdown with version indication.
- Every application has a version number. Upon creation the version number is "V. 1.0" (status Draft). The version number remains unchanged after the first submission.
- The version counts up every time an application is returned to the applicant.
- The version number is not linked to the project status
- The active version of Application form in dropdown is indicated by the prefix "(current)". When opening the application form the "current" version is shown by default.

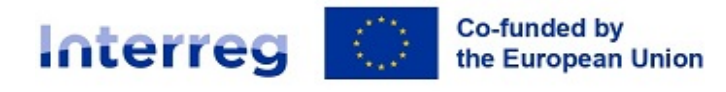

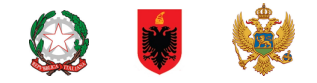

| Interreg TEST the European Union     | Bashboard                                                               |
|--------------------------------------|-------------------------------------------------------------------------|
| <ul> <li>Project overview</li> </ul> | ✿ Dashboard / Applications / SA-0300240 - Test project standard         |
| Annifection form                     | Application form SA-0300240 – Test project standard<br>Project overview |
| A - Project identification ^         | Project overview<br>Status: Draft (since 16/04/2024)                    |

To view a historical version of an application form, select a version in the list of versioned application forms. All inputs and action buttons are disabled in historical versions. On top of every screen appears a yellow message box with information on version and application form status. "Switch to current version" allows to return to the current version.

# 10. Project Identification

The project identification is split in two sub-sections

- A Project identification
- A Project overview tables

### 10.1. A-Project identification

In the project identification section basic information related to the project needs to be provided.

| Interreg TEST Co-Anded by<br>IPA South Advistic                                               | <b>≑ Jems</b>                                                                  | Dashboard                                                                | js@italy-albania-montenegro.eu (applicant user) | Logout English 🔹 🧿 |
|-----------------------------------------------------------------------------------------------|--------------------------------------------------------------------------------|--------------------------------------------------------------------------|-------------------------------------------------|--------------------|
| A Project overview                                                                            | Dashboard / Applications / SA-0300007                                          | 7 - Test Project 1 / Project identification                              |                                                 |                    |
| Application form                                                                              | Application form 5A-03<br>A - Project identification                           | sobour – rest Project r                                                  |                                                 |                    |
| Project version<br>(current) V. 1.0                                                           |                                                                                |                                                                          |                                                 |                    |
| A - Project identification                                                                    | A.1 Project identification                                                     |                                                                          |                                                 |                    |
| A - Project identification                                                                    | * Asterisks indicate information required for                                  | r saving.                                                                |                                                 |                    |
| A - Project overview tables                                                                   | Please be aware there may be gaps in the nu                                    | mbering of sections, due to the programme's configuration of application |                                                 |                    |
| B - Project partners                                                                          | form for this call.                                                            |                                                                          |                                                 |                    |
| Partners overview<br>LP1 Puglia Region<br>PP2 Albanian p                                      | Project id (automatically created)<br>SA-0300007                               |                                                                          |                                                 |                    |
| PP3 Montenegrin p<br>PP4 DISTRETTO<br>Associated organisations                                | Name of the lead partner organisation (in original language)<br>Regione Puglia |                                                                          |                                                 |                    |
| C - Project description<br>C.1 Project overall objective<br>C.2 Project relevance and context | Name of the lead partner organisation (in English)<br>Puglia Region            |                                                                          |                                                 |                    |
| C.3 Project partnership<br>C.4 Project work plan                                              | Project acronym<br>Test Project 1                                              |                                                                          | 0                                               |                    |
| WP1<br>WP2<br>C.5 Project Results                                                             | Project title<br>Test Project 1 - october 2022                                 |                                                                          |                                                 |                    |

Project id

The Project id is an automatically generated number given by the system. This number is unique per installation and helps the programme to recognise a project. The number is a running number unique per project.

Project acronym\*

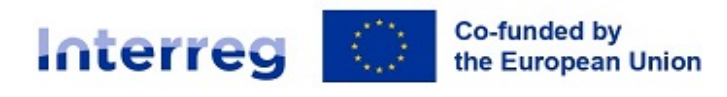

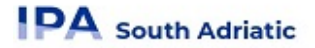

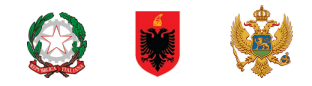

Project acronym is an abbreviation or short name for the project that helps identify the project together with the project id (\*mandatory field).

Project title

Text input field for a more explanatory project title.

Project duration

The project duration shall be entered in months and shall indicate the length of the project.

The project duration is also the basis for the calculation of periods in the project and project planning in the rest of the project. A number of periods is calculated as follows: project duration in months divided by the default period length defined by the programme in the call setup.

Project priority\* (\*mandatory field)

The applicant needs to select the main priority the project contributes to.

Programme priority specific objectives\* (\*mandatory field)

Once the Project priority is selected, the Programme priority specific objectives appear. The applicant needs to further specify to which Programme specific objective the project contributes.

Project summary

Text input field for providing an overview on the project application by answering the questions in the guidance text.

The section can only be saved, once all mandatory fields (marked with an asterisk \* ) are filled in.

| Project overview                                                   | Dashboard / Applications                        | / SA-0300240 - Test p | oroject standard /                       | Project overview         | w tables       |                  |                        |                                                  |                      |                                    |                     |
|--------------------------------------------------------------------|-------------------------------------------------|-----------------------|------------------------------------------|--------------------------|----------------|------------------|------------------------|--------------------------------------------------|----------------------|------------------------------------|---------------------|
| Application form                                                   |                                                 |                       |                                          |                          |                |                  |                        |                                                  |                      |                                    |                     |
| Project version                                                    | A.3 Project budget of                           | overview              |                                          |                          |                |                  |                        |                                                  |                      |                                    |                     |
| (current) 🖍 V. 1.0                                                 | Pr                                              | ogramme funding       |                                          |                          |                |                  |                        | Contribution                                     |                      |                                    |                     |
| A - Project identification                                         | Funding source                                  | Funding amount Co-fi  | nancing rate (%)                         | Automatic pub            | lic contrib    | oution Oth       | er public contrib      | oution Total public contribution                 | Private contribution | Total contributio                  | Total               |
| A - Project overview tables                                        | IPA III CBC                                     | 538.351,40            | 82,45 %                                  |                          |                | 0,00             | 66.5                   | 66.519,00                                        | 48.048,60            | 114.567,6                          | 0 652.919,00        |
| B - Project partners                                               | Total EU funds                                  | 538.351,40            | 82,45 %                                  |                          |                | 0,00             | 66.5                   | 66.519,00                                        | 48.048,60            | 114.567,6                          | 0 652.919,00        |
| LP1 Lead IT                                                        | Total project budget                            | 538.351,40            | 82,45 %                                  |                          |                | 0,00             | 66.5                   | 66.519,00                                        | 48.048,60            | 114.567,6                          | 0 652.919,00        |
| PP3 Partner 3 MNE<br>Associated organisations                      | A.4 Project outputs                             | and result overv      | iew                                      |                          |                |                  |                        |                                                  |                      |                                    |                     |
| C - Project description                                            | Programme Output<br>Indicator                   | Agg<br>Programm       | gregated value per<br>e output indicator | Measureme<br>nt Unit     | Outp<br>ut     | Outpu<br>t Title | Output<br>target value | Programme result indicator                       | Base<br>line         | Result indicator I<br>target value | Measurement<br>unit |
| C.1 Project overall objective<br>C.2 Project relevance and context | International and state                         | _                     | 2.00                                     |                          | Outp<br>ut 1.1 | dddd             | 1,00                   |                                                  |                      |                                    |                     |
| C.3 Project partnership<br>C.4 Project work plan                   | Jointy developed solution                       | 5                     | 2,00                                     | solutions                | Outp<br>ut 3.1 | XXXXXXX          | 1,00                   |                                                  |                      |                                    |                     |
| WP1                                                                | Strategies and action plan<br>jointly developed | IS                    | 1,00                                     | strategy/acti<br>on plan | Outp<br>ut 2.1 | dddd             | 1,00                   |                                                  |                      |                                    |                     |
| WP2<br>WP3                                                         |                                                 |                       |                                          |                          |                |                  |                        | Solutions taken up or up-scaled<br>organisations | by 40,00             | 1,00 :                             | solutions           |
| C.5 Project Results                                                |                                                 |                       |                                          |                          |                |                  |                        | Joint strategies and action plans                | taken 12.00          | j<br>2.00 j                        | oint                |

### **10.2.** A - Project overview tables

- Table A.3. Project budget overview: displays the project budget per fund including the contribution. Its purpose is to provide a clear budget overview in section A.
- **Table A.4. Project outputs and results overview**: This overview table shows the link between output and results in the application form.

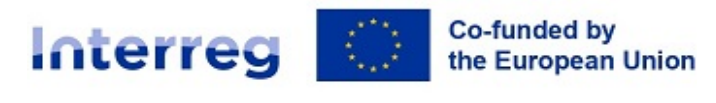

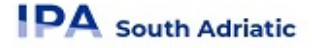

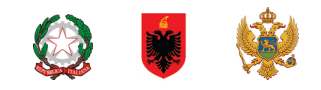

# 11. B- Project Partners

| 🔒 Project overview                                  |   | Dashboard / Applications / S     Application form 9 | A-0300007 – Test Project 1 / Partners overv | new          |                   |                                |     |
|-----------------------------------------------------|---|-----------------------------------------------------|---------------------------------------------|--------------|-------------------|--------------------------------|-----|
| Application form                                    | ^ | B - Project partners                                | SA-0300007 = Test FIC                       | Ject 1       |                   |                                |     |
| Project version<br>(current) V. 1.0                 |   | D - Hoject partners                                 |                                             |              |                   |                                |     |
| A - Project identification                          | ^ | Partners overview + Add new partner                 |                                             |              |                   |                                |     |
| A - Project overview tables<br>B - Project partners | ^ |                                                     |                                             |              |                   | tems per page: 25 👻 1 - 4 of 4 | < > |
| Partners overview<br>LP1 Puglia Region              |   | P Status                                            | Organisation abbreviation                   | Partner role | NUTS              | Partner total eligible budget  |     |
| PP2 Albanian p                                      |   | 1 Active                                            | Puglia Region                               | Lead partner | Bari (ITF47)      | 38.440,00 € 🔀                  |     |
|                                                     |   | 2 Active                                            | Albanian p                                  | Partner      | Tiranë (AL022)    | 15.810,00 € [                  |     |
| Associated organisations<br>C - Project description | ^ | 3 Active                                            | Montenegrin p                               | Partner      | Crna Gora (ME000) | 21.420,00 € 🔀                  |     |

- The partners overview provides an overview of all the partners within the project. Essential data is displayed in this overview list
- Clicking on the "+ Add new partner" allows for creating a new partner
- Clicking on a specific partner in the lists gives you access to the partner page.
- Clicking on the "Budget" button allows you to directly navigate to the partners budget section on the partner page.
- Clicking the "trash" icon allows you to delete the respective partner.
- The status "Active" is automatically generated upon creation of a project partner. In case a partner of a contracted project leaves the partnership, this partner can be given the status "Inactive".
- For the recommended number of project partners refer to the programme manual.

### 11.1. Partner specific section

The section per single partner contains the following sub-sections accessible via tabs:

- Identity
- Address
- Contact
- Motivation
- Budget
- Co-financing
- State Aid

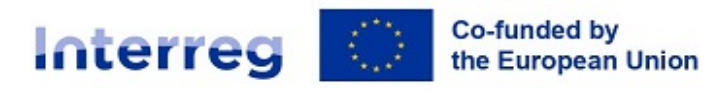

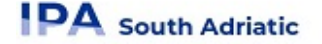

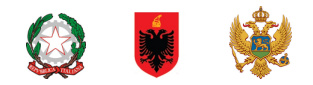

#### 11.1.1. Partner identity

| A Project overview                  |   | Dashboard ,     Lead partn    | Applications / SA-030000       | 7 – Test Project 1 / P | artners overview / LP1   | 1 Puglia Region   |
|-------------------------------------|---|-------------------------------|--------------------------------|------------------------|--------------------------|-------------------|
| Application form                    | ^ | Identity                      | Address                        | Contact                | Motivation               | Budget            |
| Project version<br>(current) V. 1.0 | Ŧ |                               |                                |                        |                          |                   |
|                                     |   | B.1.1 Par                     | tner identity                  |                        |                          |                   |
| A - Project identification          | ~ | * Partner role                | 2                              |                        |                          |                   |
| A - Project identification          |   | Partner                       | Lead partner                   |                        |                          |                   |
|                                     |   |                               |                                |                        |                          |                   |
| R - Project portnore                | ~ | * Abbreviated r               | ame of the omenication         |                        |                          |                   |
| B - Project partners                |   | Puglia Regi                   | on                             |                        |                          |                   |
| Partners overview                   |   |                               |                                |                        |                          |                   |
| PP2 Albanian n                      |   | Name of the or                | anisation in original language |                        |                          |                   |
| PP3 Montenegrin p                   |   | Regione Pu                    | glia                           |                        |                          |                   |
|                                     |   |                               |                                |                        |                          |                   |
|                                     |   | Name of the or<br>Puolia Regi | anisation in english           |                        |                          |                   |
| C - Project description             | ~ | - Ogila Hogi                  |                                |                        |                          |                   |
|                                     |   | Department / u                | nit / division                 |                        |                          |                   |
|                                     |   |                               |                                |                        |                          |                   |
|                                     |   |                               |                                |                        |                          |                   |
|                                     |   |                               |                                |                        |                          |                   |
|                                     |   |                               |                                |                        |                          |                   |
|                                     |   | Legal and fi                  | nancial information - in the   | Identification Number  | " Section, please consid | der the following |
|                                     |   | NUIS "e.g. K                  | 12345678B"; for ME:PIB "e.     | a. 12345678" (ako PIB  | nije obavezno, REG e.g   | . 1-23456789/012) |
|                                     |   | Type of partner               |                                |                        |                          |                   |
|                                     |   | Regional pu                   | blic authority                 |                        |                          | Ŧ                 |

The Partner identity section is used to identify the partner organisation with basic details. (A partner cannot be created without assigning the role, providing the abbreviated name and choosing the legal status)

\*mandatory fields.

- Partner role\*
  - The partner role is either Lead Partner or Partner (\*mandatory field).
  - In case a Lead partner already exists and for a new partner the Lead Partner role is selected, the system will ask the user if the existing Lead Partner role shall be replaced. If yes, the new partner will become the Lead partner and renumbering of the partners will apply. The Lead Partner will always be partner number 1 as long as the Application form is in status "Draft".
- Abbreviated name of the organisation\*
  - The abbreviated name is displayed in the partner overview section (\*mandatory field). This name can be used as a reference to the partner using limited characters.
- Name of the organisation in the original language
  - The full name of the organisation in original language needs to be filled in
- Name of the organisation in English
  - The English name of the partner organisations is used for databases such as KEEP.
- Department/unit/division
  - If applicable, the department/unit/division concerned can be indicated here.
- Type of partner
  - The type of partner is a pre-defined dropdown list of typologies used to categorize the type of partner.
- VAT number
  - In this field, the partner organisation's VAT number shall be entered; the overall number has to be one block without spaces or hyphens. The correct VAT format has to be respected; it depends on the country selected in section "Address". If VAT is not applicable, any other identifier needs to be filled in.

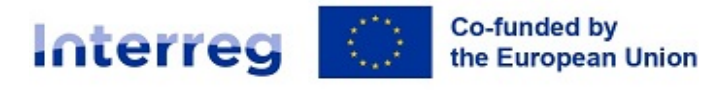

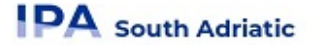

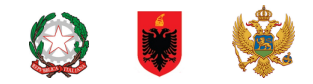

- VAT number has to follow standard format per country:
  - IT: P.IVA "e.g. 02123456789" o se P.IVA non obbligatoria, Cod.Fisc. "e.g. 800123456789"
  - AL: NUIS "e.g. K12345678B"
  - **ME**: PIB "e.g. 12345678" (ako PIB nije obavezno, REG e.g. 1-23456789/012)
- Other identifier number
  - The other identifier number can be used for any identifier other than the VAT number. The description field allows to indicate a reference to the registry, where the other identifier number can be found (e.g. company registry, Fiscal Code, etc.).
- Official email (PEC address compulsory only for Italian Partners)
- PIC (from EC Participant Register): this item is not compulsory and to be provided if already available by the beneficiary.
  - This field allows to insert the partner organisation's 9 digit PIC from the EC Participant Register.

#### 11.1.2. Address

| A Project overview                | A Dashboard / Applications / SA/030007 - Test Project / / Partners overview / LPI Puglia Region                                                                                                    |
|-----------------------------------|----------------------------------------------------------------------------------------------------|
| Application form                  | Application form SA-0300007 - Test Project 1                                                                                                    |
|                                   | Lead partner Puglia Region                                                                                                    |
| (current) V. 1.0                  |                                                                                                    |
|                                   | Identity Address Contact Motivation Budget Co-financing                                                                                                    |
| A - Project identification        |                                                                                                    |
| A - Project identification        | B.1.2 Partner address                                                                                                    |
| A - Project overview tables       |                                                                                                    |
| B - Project partners              | Partner main address                                                                                                    |
| Partners overview                 |                                                                                                    |
| LP1 Puglia Region                 | Information about NUTS codes and how to identify your region: https://ec.europa.eu/eurostat/web/nuts/background                                                                                                    |
| PP2 Albanian p                    |                                                                                                    |
| PP3 Montenegrin p                 | County Ladie (T)                                                                                                    |
| PP4 Molisan p                     | rama (i)                                                                                                    |
| Associated organisations          |                                                                                                    |
| C - Project description           | NUTS 2<br>Puglia (TFA)                                                                                                    |
| C.1 Project overall objective     |                                                                                                    |
| C.2 Project relevance and context | NUTS 3                                                                                                    |
| C.3 Project partnership           | Bari (ITF47)                                                                                                    |
| C.4 Project work plan             |                                                                                                    |
| WP1                               | Street                                                                                                    |
| WP2                               |                                                                                                    |
| C.5 Project Results               |                                                                                                    |
| C.6 Project Time Plan             | The second second sec |
| C.7 Project management            | S Discard changes                                                                                                    |

In the Partner address section, the applicant is asked to fill in the partner main address and, if applicable, the address of the department/ unit/division.

- The country selected impacts on the format required for VAT information in section "Identity" (see chapter 11.1.1 Identity)
- Be aware that in the drop-down menu you have to select:
  - For Italian beneficiaries: Italia (IT)
  - For Albanian beneficiaries: Shqiperia (AL)
  - For Montenegrin beneficiaries: Crna Gora (ME)

#### 11.1.3. Contact

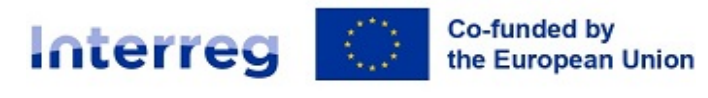

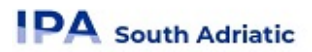

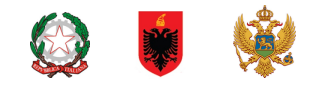

| A Project overview                                           | Applications / SA-0300007 - Test Project 1 / Partners overview / LP1 Puglia Region     Application form SA-0300007 - Test Project 1 |
|--------------------------------------------------------------|----------------------------------------------------------------------------------------------------|
| Application form                                             |                                                                                                    |
| Project version<br>(current) V. 1.0                          | Lead partner Puglia Region Identity Address Contact Motivation Budget Co-financing                                                  |
| A - Project identification                                   | B.1.4 Legal representative                                                                                                    |
| B - Project partners                                         | Title                                                                                                    |
| Partners overview<br>LP1 Puglia Region<br>PP2 Albanian p     | First name                                                                                                    |
| PP3 Montenegrin p<br>PP4 Molisan p                           | Last name                                                                                                    |
| C - Project description                                      |                                                                                                    |
| C.1 Project overall objective                                | B.1.5 Contact person                                                                                                    |
| C.2 Project relevance and context<br>C.3 Project partnership | Title                                                                                                    |
| C.4 Project work plan<br>WP1<br>WP2                          | First name                                                                                                    |
| C.5 Project Results                                          |                                                                                                    |
| C.6 Project Time Plan                                        | Last name                                                                                                    |
| C.7 Project management                                       |                                                                                                    |

In the Partner contact section information on the legal representative and the contact person are required.

#### 11.1.4. Motivation

|                               | •                                                                                                    |
|-------------------------------|----------------------------------------------------------------------------------------------------|
| A Project overview            | ft Dashboard / Applications / SA-0300007 – Test Project 1 / Partners overview / LP1 Puglia Region                                                     |
|                               | Application form SA-0300007 – Test Project 1                                                                                                    |
| Application form ^            |                                                                                                    |
|                               | Lead partner Puglia Region                                                                                                    |
| (current) V. 1.0              | Identity Address Contact Motivation Budget                                                                                                    |
| A - Project identification    |                                                                                                    |
| A - Project identification    | B.1.6 Partner motivation and contribution                                                                                                    |
| A - Project overview tables   | Which of the organisation's thematic competences and experiences are relevant for the project?                                                        |
| B - Project partners          | Enter text here                                                                                                    |
| Partners overview             | LINE OAT HERE                                                                                                    |
| LP1 Puglia Region             |                                                                                                    |
| PP2 Albanian p                |                                                                                                    |
|                               | If applicable, describe the organisation's experience in participating in and/or managing EU co-financed projects or other<br>international projects. |
|                               |                                                                                                    |
| Associated organisations      | Enter text here                                                                                                    |
| C - Project description ^     |                                                                                                    |
| C.1 Project overall objective |                                                                                                    |

In the Partner motivation section information on motivation for participating in the project and the partner's role in the project is required (check the SA\_Application Form\_standard call TEMPLATE for details).

#### 11.1.5. Budget

In the Partner budget section B, the applicant defines the budget for the respective partner. Take note that project budget building refers to 2 sections of Jems Application Form. Therefore, the project budget tables are available in this section B and in the section E.

This section consists of three parts:

- Partner budget overview
- Partner budget options
- Partner budget

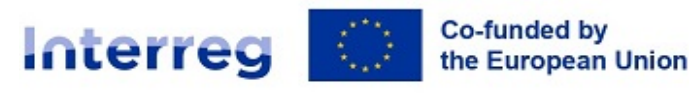

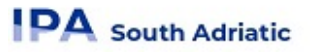

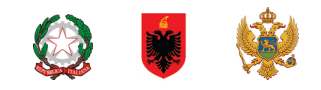

#### 11.1.5.1. Partner budget overview

| A - Project identification<br>A - Project overview tables<br>B - Project partners<br>C Project partners<br>B - Project partners<br>C Project partners<br>C Pro |               |            |                   |                   |                                 |              |            |           |  |  |
|----------------------------------------------------------------------------------------------------|---------------|------------|-------------------|-------------------|---------------------------------|--------------|------------|-----------|--|--|
| Partners overview<br>LP1 Puglia Region<br>PP2 Albanian p<br>PP3 Montenegrin p                                                                                                    | Identity      | Address    | Contact           | Motivation        | Budget                          | Co-financing |            |           |  |  |
| PP4 Molisan p<br>Associated organisations<br>C - Project description                                                                                                    | Partner budge | t overview | Staff costs Trave | and accommodation | External expertise and services | Lump sum     | Unit Costs | Total     |  |  |
| C.1 Project overall objective<br>C.2 Project relevance and context                                                                                                    | PP2           |            | 0,00              | 0,00              | 0,00                            | 10.900,00    | 7.840,00   | 18.740,00 |  |  |
| C.3 Project partnership<br>C.4 Project work plan                                                                                                    | rotal         |            | 0,00              | 0,00              | 0,00                            | 10.900,00    | 7.840,00   | 18.740,00 |  |  |

The overview table shows

- the partner budget per cost category;
- <sup>o</sup> budget under flat rate (only in case this flat rate is applicable in the call);
- <sup>o</sup> lump sum costs (follow instruction described in **section E.1** of the application form)

#### 11.1.5.2. Partner budget options

This section is related to budget Flat rate. You can select one or more options:

- Staff costs flat rate: 20% (fixed rate)
- Office and administrative costs flat rate based on direct staff costs: 15% of Staff costs (fixed rate)
- Travel and accommodation flat rate: 15% of Staff costs (fixed rate)
- Other costs Flat Rata: 40% on Staff costs (fixed rate). If you choose this cost option, the other options are automatically disabled.

| Partner Budget Options                                                |  |
|-----------------------------------------------------------------------|--|
| Staff costs flat rate                                                 |  |
| Office and administrative costs flat rate based on direct staff costs |  |
| Travel and accommodation flat rate                                    |  |
| Other costs Flat Rate                                                 |  |

#### 11.1.5.3. Partner budget

In this section, 2 categories of costs need to be filled:

#### 1) Staff costs

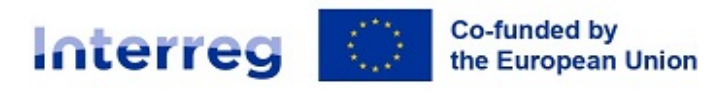

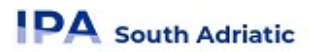

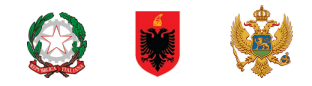

2) External expertise and services; (including also FLC costs for Italian Partners)

3) Partner lump sums (overview of budget assigned in section E.1)

#### <u>Make sure you have defined the project duration in section A- Project identification to have "periods"</u> <u>in the budget tables.</u>

#### 1) Staff costs

|   | Programme Unit costs Staff function                    | Comments                           | Unit type        | No. of units | Price per unit | Total | Period 1 |       |
|---|--------------------------------------------------------|------------------------------------|------------------|--------------|----------------|-------|----------|-------|
|   | N/A                                                    |                                    |                  | 1,00         | 0,00           | 0,00  | 0,00     | Î     |
|   | Staff SSUC Director - public bodies (Italy)            |                                    |                  |              |                | 0,00  | 0,00     |       |
|   | Staff SSUC Director - public bodies (ALB)              |                                    |                  |              |                |       |          |       |
| С | Staff SSUC Director - public bodies (MNE)              |                                    |                  |              |                |       |          |       |
|   | 1<br>Staff SSUC Executive officer - public bodies (IT) | by applying the rate (%) to the to | otal Staff costs |              |                |       |          |       |
|   | Staff SSUC Executive officer - public bodies(ALB)      |                                    |                  |              |                |       |          | Total |
|   |                                                        |                                    |                  |              |                |       |          |       |

Two option available:

1. Staff SSCU included in the dropdown menu with specific pre-filled values

(please, fill in the "comment" section)

| Programme Unit costs | Staff function               | Comments | Unit type | No. of units | Price per unit | Total | Period 1 | ł |
|----------------------|------------------------------|----------|-----------|--------------|----------------|-------|----------|---|
| Staff SSUC Direc 👻   | For public bodies (Ministrie | X00000X  | Hour      | 1,00         | 44,80          | 44,80 | 0,00     |   |
| +                    |                              |          |           |              |                | 44,80 | 0,00     |   |

(Please fill in periods section according to "Gap" section).

| Period 1 | Period 2 | Period 3 | Gap   |   |
|----------|----------|----------|-------|---|
| 0,00     | 0,00     | 0,00     | 44,80 | Ĩ |
| 0,00     | 0,00     | 0,00     |       |   |

#### 2. Staff costs based on real costs

(please, fill in the sections "Staff function", "comment", "Unit type", "N. of unit", "Price per unit")

| Programme Unit costs | Staff function    | Comments         | Unit type | No. of units | Price per unit | Total    | Period 1 | I |
|----------------------|-------------------|------------------|-----------|--------------|----------------|----------|----------|---|
| N/A 👻                | Technical manager | dedicated to the | hours     | 300,00       | 30,00          | 9.000,00 | 0,00     | 1 |
| +                    |                   |                  |           |              |                | 9.000,00 | 0,00     |   |

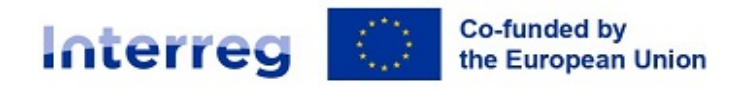

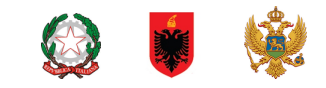

#### (Please, fill in periods section according to "Gap" section).

| Total    | Period 1 | Period 2 | Period 3  | Gap      |   |
|----------|----------|----------|-----------|----------|---|
| 9.000,00 | 0,00     | 0,00     | 0,00      | 9.000,00 | Î |
| 9.000,00 | 0,00     | 0,00     | 0,00 0,00 |          |   |
|          |          |          |           |          |   |
|          |          |          |           |          |   |
| Total    | Period 1 | Period 2 | Period 3  | Gap      |   |
| 9.000,00 | 2.000,00 | 2.000,00 | 5.000,00  | 0,00     | Î |
| 9.000,00 | 2.000,00 | 2.000,00 | 000,00    |          |   |

#### 1) External expertise and services;

Please fill the table indicating in each budget line the specific expertise or services required, (see the example below).

| WP1 - Support for the imp  | The support will focus spe | Service         | 1,00 | 22.000,00 | 22.000,00 | 0,00 | 4.000,00 | 6.000,00 |  |
|----------------------------|----------------------------|-----------------|------|-----------|-----------|------|----------|----------|--|
| WP2 - Expert for the prepa |                            | External expert | 1,00 | 3.000,00  | 3.000,00  | 0,00 | 0,00     | 0,00     |  |

#### ONLY for Italian partners

#### Italian First level Control budget allocation

This section is exclusively related to Italian <u>First level Control budget allocation</u>. It is calculated as the 2% of total Partner Budget.

This section must be completed at the end, after having entered all budget items for the partner. The system does not automatically calculate the value to be attributed to the FLC. You need to manually calculate this value and enter it in this section.

# Ex: If the total partner budget inserted in the system is 75.000 euros, 2% corresponds to 1,500 euros. Please, enter this value in the table.

- The budget tables can be created and filled in as follows:
  - Click "+ Add" to create a budget table under a cost category "External expertise and services";

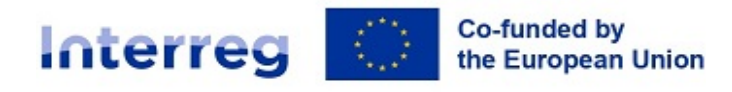

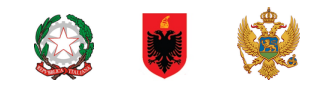

| A - Project identification         |                                 |           |              |                |          |          |          |      |  |  |  |  |
|------------------------------------|---------------------------------|-----------|--------------|----------------|----------|----------|----------|------|--|--|--|--|
| A - Project identification         |                                 |           |              |                |          |          |          |      |  |  |  |  |
| A - Project overview tables        | Partner budget 🗊                |           |              |                |          |          |          |      |  |  |  |  |
| B - Project partners               |                                 |           |              |                |          |          |          |      |  |  |  |  |
| Partners overview                  | External expertise and services |           |              |                |          |          |          |      |  |  |  |  |
| LP1 Puglia Region                  | Description                     | Unit type | No. of units | Price per unit | Total    | Period 1 | Period 2 | Gap  |  |  |  |  |
| PP2 Albanian p                     |                                 |           |              |                |          |          |          |      |  |  |  |  |
| PP3 Montenegrin p<br>PP4 Molisan p | FLC 2% partner total budget     | Euros     | 1,00         | 1.500,00       | 1.500,00 | 1.500,00 | 0,00     | 0,00 |  |  |  |  |
| Associated organisations           | +                               |           |              |                | 1.500,00 | 1.500,00 | 0,00     |      |  |  |  |  |
| C - Project description            |                                 |           |              |                |          |          |          |      |  |  |  |  |

- Click "+" button to add a budget item,
- Click the "trash" icon to delete a budget item.
- in the column "Description" insert: "FLC 2% partner total Budget"
- in the column Unit type insert "Euros"
- in the column No. of Units insert "1"
- in the column Price per Unit insert "the 2% of total partner value";
- The entered amount automatically appears under "Total" and needs to match with the sum of the amounts entered per period. (Period 1 or Period 2 or both).
- Depending on the number of periods defined in section A project identification, you need to split the Total of a budget item into periods.

| A - Project identification                                |                                                                                                    |           |              |                |          |          |          |          |   |
|-----------------------------------------------------------|----------------------------------------------------------------------------------------------------|-----------|--------------|----------------|----------|----------|----------|----------|---|
| A - Project identification<br>A - Project overview tables | Partner budget 🚯                                                                                    |           |              |                |          |          |          |          |   |
| 3 - Project partners ^<br>Partners overview               | External expertise and services                                                                     |           |              |                |          |          |          |          |   |
| LP1 Puglia Region<br>PP2 Albanian p<br>PP3 Montenegrin p  | Please update the budget table: The sum of the amounts per period must match the budget item total. |           |              |                |          |          |          |          |   |
| PP4 Molisan p<br>Associated organisations                 | Description                                                                                         | Unit type | No. of units | Price per unit | Total    | Period 1 | Period 2 | Gap      |   |
| Project description     C.1 Project overall objective     | FLC 2% partner total budget                                                                         | Euros     | 1,00         | 1.500,00       | 1.500,00 | 0,00     | 0,00     | 1.500,00 | Î |
| C 2 Project relevance and context                         | +                                                                                                   |           |              |                | 1.500,00 | 0,00     | 0,00     |          |   |

- <sup>o</sup> The "Gap" shows the difference between the sum of amounts per periods and the Total amount
- <sup>□</sup> To see all periods or the Gap calculator you might need to scroll the table.

#### 3) Partner lump sums (overview of budget assigned in section E.1 - Project lump sums)

An overview table on the Partners lump sums as entered in Section E.1 is available at the end of the Partner budget section. (To fill this table please see Section E.1)

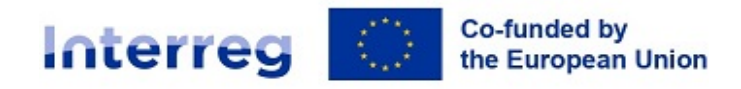

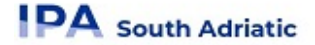

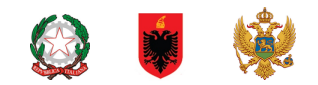

| F | Partner lump sums (assigned in section E.1 - Project lump sums) |             |               |                                |                               |  |  |  |  |  |  |  |
|---|-----------------------------------------------------------------|-------------|---------------|--------------------------------|-------------------------------|--|--|--|--|--|--|--|
|   | Programme lump sum                                              | Period      | Lump sum cost | Partner share of lump sum cost | Description                   |  |  |  |  |  |  |  |
|   | Clousure Costs (for standard Projects)                          | Closure     | 5.865,00      | 5.865,00                       | (for Standard/Normal Project) |  |  |  |  |  |  |  |
|   | Preparation Cost (for standard Projects)                        | Preparation | 11.730,00     | 11.730,00                      |                               |  |  |  |  |  |  |  |
|   | Total partner lump sums                                         |             |               | 17.595,00                      |                               |  |  |  |  |  |  |  |
|   |                                                                 |             |               |                                |                               |  |  |  |  |  |  |  |

#### 11.1.6. Co-financing

- The Co-financing sub-section consists of two tables:
  - Co-financing
  - Origin of partner contribution
- The basis for the co-financing is the partner total eligible budget.
- If this section is filled in and the budget is updated, this section needs also to be updated. If not, a yellow warning message appears.

| A Project overview                                       | Project overview ft Dashboard / Applications / SA-0300007 - Test Project 1 / Partners overview / LP1 Puglia Region                                          |           |            |  |  |  |  |  |  |  |  |  |
|----------------------------------------------------------|----------------------------------------------------------------------------------------------------|-----------|------------|--|--|--|--|--|--|--|--|--|
| Application form ^                                       | Identity Address Contact Motivation Budget Co-financing                                                                                                    |           |            |  |  |  |  |  |  |  |  |  |
| A - Project identification                               | Co-financing<br>In this table you can define your co-financing. In order to see amounts, please, define your partner budget first in the section<br>budget. | Amount    | Percentage |  |  |  |  |  |  |  |  |  |
| A - Project overview tables B - Project partners         | IPA III CBC -                                                                                                    | 20.000,00 | 80,00 %    |  |  |  |  |  |  |  |  |  |
| Partners overview<br>LP1 Puglia Region<br>PP2 Albanian p | Partner contribution                                                                                                    | 5.000,00  | 20,00 %    |  |  |  |  |  |  |  |  |  |
|                                                          | Partner total eligible budget                                                                                                    | 25.000,00 | 100,00 %   |  |  |  |  |  |  |  |  |  |

#### 11.1.6.1. Co-financing

- The basis for the co-financing is the partner total eligible budget
- The "Source" needs to be selected through a dropdown list. For IPA South Adriatic programme only "IPA III CBC" is applicable as funding source.
- The rest of the table is automatically calculated, being the remaining budget and percentage of the Partner contribution.

#### 11.1.6.2. Origin of partner contribution

In this section, the applicant needs to define where the partner's own and external contributions come from.

- This table uses the total of partner contribution as total.
- The first row is always the partner's own contribution (the partner's name is prefilled).
- In case of Public partner, please select "public" in drop-down menu of the column "legal status of Contribution":

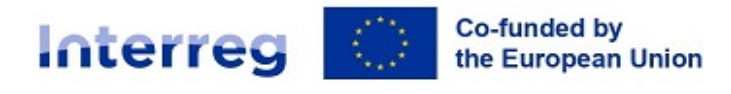

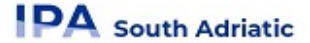

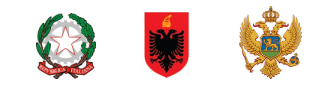

#### Origin of partner contribution

| Source of contribution | Legal status of<br>contribution |   | Am | ount | % of total partner<br>budget |  |
|------------------------|---------------------------------|---|----|------|------------------------------|--|
| Puglia Region          | Public                          | • | 0, | 00   | 0,00 %                       |  |

In case of Private partner, please select "private" in drop-down menu of the column "legal status of Contribution":

#### Origin of partner contribution

| Source of contribution | Legal status of contribution |   | Amount    | % of total partner<br>budget |  |
|------------------------|------------------------------|---|-----------|------------------------------|--|
| Molisan p              | Private                      | • | 10.926,24 | 20,00 %                      |  |

#### For Public Italian Partners;

| A Project overview                                                                            | ♠ Dashboard / Applications / SA-0300007 - Test Project 1 / Partners overview / LP1 Puglia Region                           |                                 |                            |              |
|-----------------------------------------------------------------------------------------------|----------------------------------------------------------------------------------------------------|---------------------------------|----------------------------|--------------|
| Application form                                                                              | IPA III CBC                                                                                                    | •                               | 20.000,00                  | 80,00 %      |
| Project version<br>(current) V. 1.0                                                           | Partner contribution                                                                                                    | -                               | 5.000,00                   | 20,00 %      |
| A - Project identification                                                                    | Partner total eligible budget                                                                                              |                                 | 25.000,00                  | 100,00 %     |
| A - Project identification<br>A - Project overview tables<br>B - Project partners             | Origin of partner contribution                                                                                             |                                 |                            |              |
| Partners overview<br>LP1 Puglia Region                                                        | Source of contribution                                                                                                    | Legal status of<br>contribution | Amount % of tota<br>budget | al partner 🕕 |
| PP2 Albanian p<br>PP3 Montenegrin p<br>PP4 Molisan p                                          | Puglia Region                                                                                                    | Public 👻                        | 0,00                       | 0,00 %       |
| Associated organisations                                                                      | * Source of contribution<br>CIPES                                                                                          | Automatic Public 👻              | 3.000,00                   | 12,00 %      |
| C.1 Project overall objective<br>C.2 Project relevance and context<br>C.3 Project partnership | The total of contribution must match the total partner contribution (difference "2.000,00")  + Add new contribution origin |                                 |                            |              |
| C.4 Project work plan<br>WP1                                                                  | Sub-total public contribution                                                                                              |                                 | 0,00                       | 0,00 %       |
| WP2<br>C.5 Project Results                                                                    | Sub-total automatic public contribution                                                                                    | L                               | 3.000,00                   | 12,00 %      |
| C.6 Project Time Plan<br>C.7 Project management                                               | Sub-total private contribution                                                                                             |                                 | 0,00                       | 0,00 %       |
| C.8 Long-term plans                                                                           | Total 🚯                                                                                                    |                                 | 3.000,00                   | 20,00 %      |

- Italian Public Partners have to leave the amount "0,00" in the first row of "Source of contribution".
- In the "legal status of Contribution" section, please select form the drop-down menu "Public".
- So, by clicking the button "+add new contribution origin" the applicant user has to add additional sources of contribution. Please insert "CIPES Regulation"
- For additional sources of contribution, the applicant needs to define the legal status of the contribution ("automatic public") and insert the amount. This amount needs to be the same of the one inserted in the row "Partner Contribution" (ex: see the screenshot, it is 5000 euro);

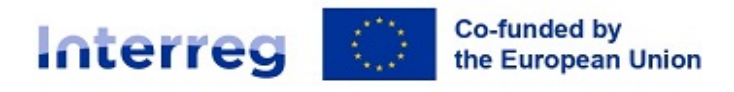

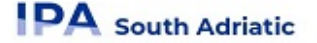

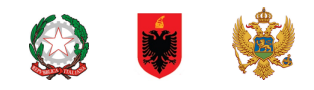

- If the value is different (<u>ex: 3000,00 instead 5000,00</u>) as in the screenshot, the system will inform you with a red tips. ("the total of contribution must match the total partner contribution (difference 2000,00 euro")
- The percentages are automatically calculated and also the subtotals and total partner contribution is automatically calculated.
- Detailed information related to additional sources of partner contribution can be found in the Programme manual.
- The funding amounts are always rounded down. The difference between the total eligible budget and the funding amounts is allocated to partner contributions. Therefore, the total partner contribution is basically rounded up.

#### For Private Italian Partner

| Dashboard / Applications / SA-0300007 – Test Project 1 / Partners overview / PP4 Molisan p |                              |           |                      |
|--------------------------------------------------------------------------------------------|------------------------------|-----------|----------------------|
| Source                                                                                     |                              | Amount    | Percentage           |
| IPA III CBC                                                                                | Ŧ                            | 43.704,96 | 80,00 %              |
| Partner contribution                                                                       |                              | 10.926,24 | 20,00 %              |
| Partner total eligible budget                                                              |                              | 54.631,20 | 100,00 %             |
| Origin of partner contribution Source of contribution                                      | Legal status of contribution | Amount    | % of total partner 👔 |
| Molisan p                                                                                  | Private 👻                    | 0,00      | 0,00 %               |
| * Source of contribution<br>CIPES regulation                                               | Automatic Public 👻           | 10.926,24 | 20,00 %              |
| + Add new contribution origin                                                              |                              |           |                      |
| Sub-total public contribution                                                              |                              | 0,00      | 0,00 %               |
| Sub-total automatic public contribution                                                    |                              | 10.926,24 | 20,00 %              |
| Cub total private contribution                                                             |                              | 0,00      | 0,00 %               |
| Sub-total private contribution                                                             |                              |           |                      |

- Italian Private Partners have to leave the amount "0,00" in the first row of "Source of contribution".
- In the "legal status of Contribution" section, please select form the drop-down menu "Private".
- The legal status of contribution needs to be identical with the legal status selected in Partner subsection "Identity".
- So, by clicking the button "+add new contribution origin" the applicant user has to add additional sources of contribution. Please insert "CIPES Regulation"
- In the section "Amount" insert the same value of the "partner contribution" section (see the example in the table: 10.926,24 euros);
- If the value is different the system will inform you with a red tips. <u>("the total of contribution must match the total partner contribution (difference xxx,00 euro")</u>
- The percentages are automatically calculated and also the subtotals and total partner contribution is automatically calculated.

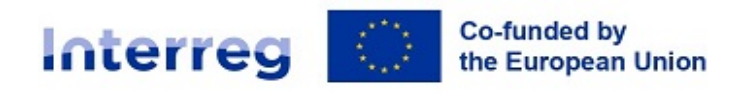

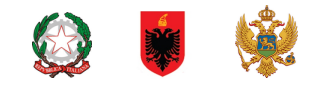

- Detailed information related to additional sources of partner contribution can be found in the Programme manual.
- The funding amounts are always rounded down. The difference between the total eligible budget and the funding amounts is allocated to partner contributions. Therefore, the total partner contribution is basically rounded up.

For public Albanian/Montenegrin Partners

DA South Adriatic

| o-financing                                                                                                    |                                          |                     |                                                |                                                                                                    |
|----------------------------------------------------------------------------------------------------|------------------------------------------|---------------------|------------------------------------------------|----------------------------------------------------------------------------------------------------|
| n this table you can define your co-financing. In order to see amounts, please, define<br>udget.                           | your partner budget first in the section |                     |                                                |                                                                                                    |
| Source                                                                                                    |                                          |                     | Amount                                         | Percentage                                                                                                    |
| IPA III CBC                                                                                                    |                                          | Ŧ                   | 15.929,00                                      | 85,00 %                                                                                                    |
| Partner contribution                                                                                                    |                                          |                     | 2.811,00                                       | 15,00 %                                                                                                    |
| Partner total eligible budget                                                                                              |                                          |                     | 18.740,00                                      | 100,00 %                                                                                                    |
| rigin of partner contribution                                                                                              | Legal                                    | status of           |                                                | % of total partner                                                                                                    |
| Source of contribution                                                                                                    | Legal<br>contrib                         | status of<br>oution | Amount                                         | % of total partner ibudget                                                                                                    |
| Source of contribution Albanian p                                                                                          | Legal<br>contrib<br>Publi                | status of<br>bution | Amount<br>2.811,00                             | % of total partner<br>budget<br>15,00 %                                                                                                    |
| Source of contribution Albanian p Add new contribution origin                                                              | Legal<br>contrib<br>Publi                | ic –                | Amount<br>2.811,00                             | % of total partner<br>budget<br>15,00 %                                                                                                    |
| Source of contribution Albanian p Add new contribution origin Sub-total public contribution                                | Legal<br>contrib<br>Publi                | status of<br>Jution | Amount<br>2.811,00<br>2.811,00                 | % of total partner<br>budget<br>15,00 %                                                                                                    |
| Source of contribution Albanian p Abbanian p Sub-total public contribution Sub-total automatic public contribution         | Legal<br>contrib<br>Publi                | status of<br>bution | Amount<br>2.811,00<br>2.811,00<br>0,00         | % of total partner         Image: Compare the second second s |
| Source of contribution Albanian p Add new contribution origin Sub-total public contribution Sub-total private contribution | Legal<br>contrit<br>Publi                | ic 💌                | Amount<br>2.811,00<br>2.811,00<br>0,00<br>0,00 | * of total partner  budget  15,00 %  15,00 %  0,00 %  0,00 %                                                                                                    |

- Albanian/Montenegrin Public Partners have to fill the first row of "Source of contribution".
- In the "legal status of Contribution" section, please select form the drop-down menu "Public".
- The legal status of contribution needs to be identical with the legal status selected in Partner subsection "Identity".
- In the section "Amount" insert the same value of the "partner contribution" section (see the example in the table: 2.811,00 euros);
- If the value is different the system will inform you with a red tip. <u>("the total of contribution must match the total partner contribution (difference xxx,00 euro")</u>
- The percentages are automatically calculated and also the subtotals and total partner contribution is automatically calculated.
- Detailed information related additional sources of partner contribution can be found in the Programme manual.
- The funding amounts are always rounded down. The difference between the total eligible budget and the funding amounts is allocated to partner contributions. Therefore, the total partner contribution is basically rounded up.

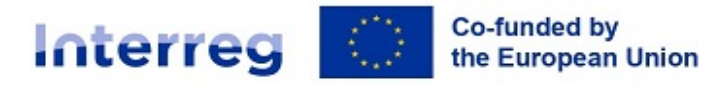

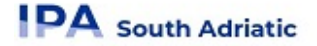

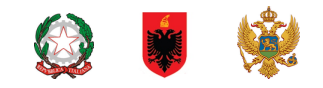

#### For private Albanian/Montenegrin Partners

| o-financing                                                                                                    |                                                                                                    |                                                                                                    |
|----------------------------------------------------------------------------------------------------|----------------------------------------------------------------------------------------------------|----------------------------------------------------------------------------------------------------|
| t his table you can define your co-financing. In order to see amounts, please, define y<br>udget.                                                                                                    | your partner budget first in the section                                                                                                    |                                                                                                    |
| Source                                                                                                    | Amount Perce                                                                                                    | entage                                                                                                    |
| IPA III CBC                                                                                                    | ✓ 28.628,00 85,0                                                                                                    | 00 %                                                                                                    |
| Partner contribution                                                                                                    | 5.052,00 15                                                                                                    | 5,00 %                                                                                                    |
| Partner total eligible budget                                                                                                    | 33.680,00 100                                                                                                    | D,00 %                                                                                                    |
| rigin of partner contribution                                                                                                    |                                                                                                    |                                                                                                    |
| Origin of partner contribution                                                                                                    | Legal status of Amount % of total partner<br>contribution budget                                                                                                    | 0                                                                                                    |
| Drigin of partner contribution Source of contribution Montenegrin p                                                                                                    | Legal status of contribution Amount % of total partner budget                                                                                                    | 5,00 %                                                                                                    |
| Drigin of partner contribution         Source of contribution         Montenegrin p         + Add new contribution origin                                                                                                    | Legal status of<br>contribution     Amount     % of total partner<br>budget       Private     5.052,00     15                                                                 | <b>7</b>                                                                                                    |
| Origin of partner contribution         Source of contribution         Montenegrin p         + Add new contribution origin         Sub-total public contribution                                                                                        | Legal status of contribution Amount % of total partner budget Private  5.052,00 15 0,00 0                                                                                     | <b>3</b> 5,00 %                                                                                                    |
| Origin of partner contribution         Source of contribution         Montenegrin p         + Add new contribution origin         Sub-total public contribution         Sub-total automatic public contribution                                        | Legal status of contribution     Amount     % of total partner budget       Private     5.052,00     15       0,00     0     0                                                | (*) 5,00 % 0,00 %                                                                                                    |
| Prigin of partner contribution         Source of contribution         Montenegrin p         + Add new contribution origin         Sub-total public contribution         Sub-total automatic public contribution         Sub-total private contribution | Legal status of contribution     Amount     % of total partner budget       Private     5.052.00     15       O,000     0     0       0.000     0     0       5.052.00     16 | <ul> <li>(1)</li> <li>(2)</li> <li>(3)</li> <li>(4)</li> <li>(5)</li> <li>(4)</li> <li>(5)</li> <li>(5)</li> <li>(6)</li> <li>(7)</li> <li>(7)</li></ul> |

- Albanian/Montenegrin Private Partners have to fill the first row of "Source of contribution".
- In the "legal status of Contribution" section, please select form the drop-down menu "Private".
- The legal status of contribution needs to be identical with the legal status selected in Partner subsection "Identity".
- In the section "Amount" insert the same value of the "partner contribution" section (see the example in the table: 5.052,00 euros);
- If the value is different the system will inform you with a red tips. <u>("the total of contribution must match the total partner contribution (difference xxx,00 euro")</u>
- The percentages are automatically calculated and also the subtotals and total partner contribution is automatically calculated.
- Detailed information related to additional sources of partner contribution can be found in the Programme manual.
- The funding amounts are always rounded down. The difference between the total eligible budget and the funding amounts is allocated to partner contributions. Therefore, the total partner contribution is basically rounded up.

#### 11.1.6. State Aid

The "State aid section" contains four mandatory questions.

In case the selected answer is "YES" the justification text field needs to be filled in.

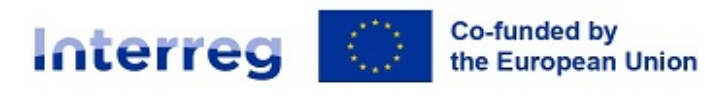

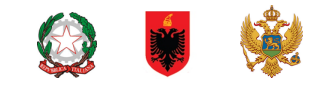

|                                                                                                    | y justify               |                               |
|----------------------------------------------------------------------------------------------------|-------------------------|-------------------------------|
| State aid question                                                                                                    | Answer                  | Justification                 |
| <ol> <li>Will the project applicant implement activities<br/>and/or offer goods/services for which a market<br/>exists?</li> </ol>                                                                                                    | Yes No                  | Enter text here               |
| 2. Are there activities/goods/services that could<br>have been undertaken by an operator with the view<br>to making profit (even if this is not the applicant's<br>intention)?                                                                                               | Yes No                  | Enter text here               |
| Criterium II: Does the partner receive an und                                                                                                    | lue advantage in        | the framework of the project? |
| Please consider questions below, answer Yes/No and brieff State aid question                                                                                                    | y justify Answer        | Justification                 |
| Please consider questions below, answer Yes/No and brief<br>State aid question<br>1. Does the project applicant plan to carry out the<br>economic activities on its own i.e. not to select an<br>external service provider via public procurement<br>procedures for example? | y justify Answer Yes No | Justification Enter text here |

- The result of State Aid criteria self-check will be automatically reported by the system
- "State aid relevant activities" allows to indicate, which of the activities created in the work plan are State aid relevant for this partner.

| State aid relevant activities | ACTIVITY 2.1 |  |  |
|-------------------------------|--------------|--|--|
|                               |              |  |  |
|                               |              |  |  |
|                               |              |  |  |
| General de minimis            |              |  |  |
| GBER Article 20a              |              |  |  |
|                               |              |  |  |

- If an activity is deleted from the work plan, the activity is automatically deleted from the State aid relevant activities in the State aid partner page.
- Information on the "State aid regime" is organised as selection from a drop-down menu. It shall be filled in only after project selection.

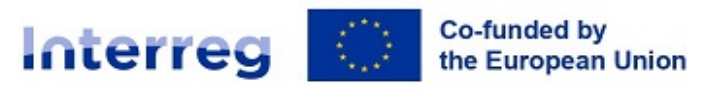

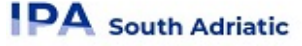

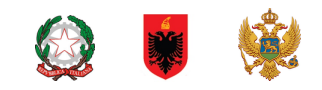

### 11.2.B.2 - Associated Organizations

| A Project overview                               | The Dash        | board / Applications / | / SA-0300007 - Test Project 1 / Assoc | iated organizations             |                                |                      |            |
|--------------------------------------------------|-----------------|------------------------|---------------------------------------|---------------------------------|--------------------------------|----------------------|------------|
| Application form                                 | Appi<br>B - Pro | ication iom            | 15A-0300007 - 165                     | Project                         |                                |                      |            |
| Project version<br>(current) V. 1.0              | D The           | Jeet purtiers          |                                       |                                 |                                |                      |            |
| A - Project identification                       | Ass<br>+ A      | ociated organisati     | ons                                   |                                 |                                |                      |            |
| A - Project overview tables B - Project partners |                 |                        |                                       |                                 |                                | Items per page: 25 👻 | 1 - 1 of 1 |
| Partners overview<br>LP1 Puglia Region           |                 | Number                 | Status                                | Name of associated organisation | Name of the respons<br>partner | sible project        |            |
| PP2 Albanian p<br>PP3 Montenegrin p              | ,               | 401                    | Active                                | XXX                             | Puglia Region                  | 1                    |            |
| PP4 Molisan p<br>Associated organisations        |                 |                        |                                       |                                 |                                | Items per page: 25 👻 | 1 - 1 of 1 |
| C - Project description                          |                 |                        |                                       |                                 |                                |                      |            |
| C.1 Project overall objective                    |                 |                        |                                       |                                 |                                |                      |            |
| C.2 Project relevance and context                |                 |                        |                                       |                                 |                                |                      |            |
| C.3 Project partnership                          |                 |                        |                                       |                                 |                                |                      |            |
| C.4 Project work plan<br>WP1                     |                 |                        |                                       |                                 |                                |                      |            |

- The associated partner section consists of an overview like the Partner overview and is similarly organised.
- Click "+Add new associated partner" to create a new associated partner
- Click on the "trash" icon to delete an associated partner

| A Project overview                                        | Dashboard / Applications / SA-0300007 - Test Project 1 / Associated organizations / Create associated organization |
|-----------------------------------------------------------|----------------------------------------------------------------------------------------------------|
| Application form                                          | Application form SA-0300007 – Test Project 1<br>B - Project partners                                               |
| Project version<br>(current) V. 1.0                       | You are currently viewing a deactivated associated organisations.                                                  |
| A - Project identification                                |                                                                                                    |
| A - Project identification<br>A - Project overview tables | Add new associated organisation                                                                                    |
| B - Project partners                                      | Associated organization                                                                                            |
| Partners overview<br>LP1 Puglia Region<br>PP2 Albanian p  | * Name of the organisation in original language                                                                    |
| PP3 Montenegrin p<br>PP4 Molisan p                        | Name of the organisation in english                                                                                |
| Associated organisations                                  |                                                                                                    |
| C - Project description                                   | * Partner                                                                                                    |
| C.1 Project overall objective                             | · · · · · · · · · · · · · · · · · · ·                                                                              |
| C.2 Project relevance and context                         |                                                                                                    |
| C.3 Project partnership                                   | Country                                                                                                    |
| C.4 Project work plan                                     |                                                                                                    |
| WP1                                                       | Street                                                                                                    |

- Name of the organisation in original language has to be filled in (\*mandatory).
- Partner to which the organisation is associated to has to be filled in (\*mandatory)
- The status "Active" is automatically generated upon creation of the associated partner. In case an associated partner of a contracted project leaves the partnership, this partner can be given the status "Inactive".
- All fields marked with "\*mandatory" have to be filled in, otherwise information cannot be saved.
- Associated organisations do not have a budget and are always linked to an existing partner in the project.

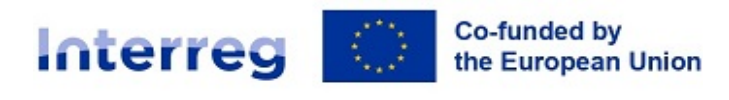

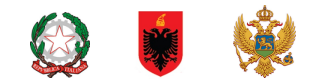

# 12. C- Project description

Section C is structured in 8 sub-sections C1.-C8.

| ( | C - Project description           |
|---|-----------------------------------|
|   | C.1 Project overall objective     |
|   | C.2 Project relevance and context |
|   | C.3 Project partnership           |
|   | C.4 Project work plan             |
|   | WP1                               |
|   | WP2                               |
|   | WP3                               |
|   | C.5 Project Results               |
|   | C.6 Project Time Plan             |
|   | C.7 Project management            |
|   | C.8 Long-term plans               |

### 12.1.C.1 Project overall objective

| A - Project identification<br>A - Project overview tables<br>B - Project partners                                                                                                    | Dashboard / Applications / SA-0300007 - Test Project 1 / Project overall objective     Application form SA-03000007 - Test Project 1     C - Project description                                                                                                    |
|----------------------------------------------------------------------------------------------------|----------------------------------------------------------------------------------------------------|
| LP1 Puglia Region<br>PP2 Albanian p<br>PP3 Montenegrin p<br>PP4 Molisan p<br>Associated organisations<br>C - Project description                                                     | C.1 Project overall objective<br>Below, you can see the Programme priority specific objective your project will contribute to (chosen in section A.1.).<br>Programme priority specific objective<br>S.0.5.1: Enhancing the institutional capacity of public authorities, in particular those mandated to manage a specific territory, a                                                                                                    |
| C 1 Project overall objective<br>C 2 Project relevance and context<br>C 3 Project partnership<br>C 4 Project work plan<br>WP1<br>WP2<br>C 5 Project Results<br>C 6 Project Time Plan | Project overall objective Now think about your main objective – what do you aim to achieve by the end of your project? Remember your project needs to contribute to the programme's objective. Your objective should: <ul> <li>be realistic and achievable by the end of the project, or shortly after;</li> <li>specify who needs project results and in which territory;</li> <li>be measurable – indicate the change you are aiming for.</li> </ul> |

- The Programme priority specific objective as chosen in Section A1 is shown
- Text input fields to describe the "C.1 Project overall objective" section.

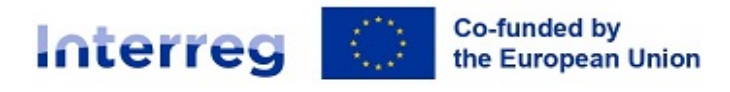

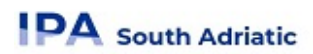

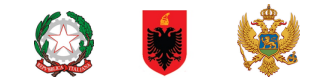

### 12.2.C.2 Project relevance and context

| C.2 Project relevance and context                                                                                                    |  |  |  |  |
|----------------------------------------------------------------------------------------------------|--|--|--|--|
| C.2.1 What are the common territorial challenge(s) that will be tackled by the project?                                                                                                    |  |  |  |  |
| Please describe why your project is needed in the programme area and the relevance of your project for the programme area, in terms of common challenges and opportunities addressed, including maritime dimension.                                                                                  |  |  |  |  |
| Enter text here                                                                                                    |  |  |  |  |
| C.2.2 How does the project tackle identified common challenges and/or opportunities and what is new about the approach the project takes?                                                                                                    |  |  |  |  |
| Please describe new solutions that will be developed during the project and/or existing solutions that will be adopted anc<br>implemented during the project lifetime. Describe also in what way the approach goes beyond existing practice in the<br>sector/programme area/participating countries. |  |  |  |  |
| Enter text here                                                                                                    |  |  |  |  |
| C.2.3 Why is cross-border/transnational/inter-regional cooperation needed to achieve the project's                                                                                                    |  |  |  |  |
| objectives and result?                                                                                                    |  |  |  |  |
| Please explain why the project objectives cannot be efficiently reached acting only on a national/regional/local level and/c<br>describe what benefits the project partners/target groups/ project area/programme area gain in taking a cross-<br>border/transnational/inter-regional approach.      |  |  |  |  |
| Enter text here                                                                                                    |  |  |  |  |

- In Sections C.2.1, C.2.2, please insert text in the text box
- In Sections C.2.3, please insert text in the text box
- Sections C.2.4, C.2.5 and C.2.6 are listed inputs
  - Click "+" to add an item
  - <sup>D</sup> Click the "trash" icon to remove an item
- In Sections C.2.7, please insert text in the text box.

| A - Project identification                                                                                                    | 🏫 Dashboard / Applications / SA-0300007 - Test Project 1 / Project relevance and context                                                                                                    |
|----------------------------------------------------------------------------------------------------|----------------------------------------------------------------------------------------------------|
| A - Project overview tables                                                                                                    |                                                                                                    |
| B - Project partners                                                                                                    |                                                                                                    |
| Partners overview<br>LP1 Puglia Region<br>PP2 Albanian p<br>PP3 Montenegrin p<br>PP4 Molisan n                                                                                                    | C.2.4 Who will benefit from your project outputs?<br>In the first column of each row, please select one of the pre-defined target groups from the drop-down list. In the second column<br>explain in more detail exactly who will benefit from your project. For example, if you choose the category education, you need to<br>explain which specific schools or groups of schools and in which territory.                                                                                                    |
| Associated organisations                                                                                                    | Target Group Specification                                                                                                    |
| C - Project description ^<br>C.1 Project overall objective                                                                                                    | * Target Group   Specification                                                                                                    |
| C.2 Project relevance and context                                                                                                    |                                                                                                    |
| C.3 Project partnership                                                                                                    |                                                                                                    |
| C 4 Project work plan<br>WP1<br>WP2<br>C 5 Project Results<br>C 6 Project Time Plan<br>C 7 Project management<br>C 8 Long term plans<br>D • Project budget per fund<br>D 2 Overview partner / cost | C.2.5 How does the project contribute to wider strategies and policies?<br>Please indicate to which strategies and policies your project will contribute. Then describe in what way you will contribute. The<br>programme require to describe if the project contributes to one of the topics of intervention of EUSAIR strategy and if applicable,<br>Please specify the project contribution to EUSAIR policies. The action plan or flagships are going to be<br>implemented, as well as how the EUSAIR Attacheders are intervention of the action plan or flagship are going to be<br>provided only if the reference to EUSAIR is precise and the link is evident (if written proof is available or equivalent evidence).<br>C.2.6 Which synergies with past or current EU and other projects or initiatives will the project make use of?<br>Please specify relevant capitalization actions you planned, aimed also at building up synergies and avoiding |
| D 3 Overview budget / period                                                                                                    | auralenzia utik atka zaziata ia tama af anatasi mastanzi lanstin (annaisil) first anl and thomatia                                                                                                    |
| E - Project lump sums and                                                                                                    | C Discard changes 📄 Save changes                                                                                                    |

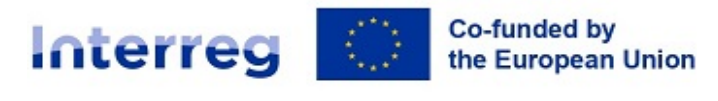

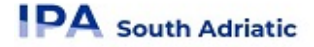

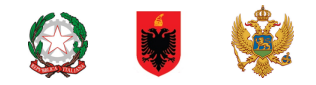

### 12.3.C.3 Project partnership

| A - Project identification<br>A - Project overview tables<br>B - Project partners                                          | Dashboard / Applications / SA-0300007 - Test Project 1 / Project partnership     Application form SA-0300007 - Test Project 1     C - Project description                                                                               |
|----------------------------------------------------------------------------------------------------|----------------------------------------------------------------------------------------------------|
| PP2 Albanian p<br>PP2 Albanian p<br>PP3 Montenegrin p<br>PP4 Molisan p<br>Associated organisations                         | C.3 Project partnership<br>Describe the structure of your partnership and explain why these partners are needed to implement the project and to achieve<br>project objectives. What is the contribution of each partner to the project? |
| C - Project description ^<br>C.1 Project overall objective<br>C.2 Project relevance and context<br>C.3 Project partnership | Enter text here                                                                                                    |
| C.4 Project work plan<br>WP1                                                                                               |                                                                                                    |

Text input fields to describe the Project partnership

### 12.4.C.4 Project work plan

#### Purpose and logic:

- Applicants can define more than one specific objective. This means that the project will have as many work packages as it will have specific objectives defined. Basically, we recommend up to 3 work packages, but in some cases up to 5 should also be acceptable.
- Only thematic work packages will be used. Communication activities don't have a separate WP instead, they are embedded in the thematic work packages.
- WP Project management is not a work package anymore instead, questions about how the project will be managed are in C.7.
- There are also no separate investment work packages. The applicants will need to provide additional information about investments that will be included in the thematic work packages.

| A - Project identification      | Dashboard / Applications / SA-0300007 – Test | st Project 1 / Project work plan |   |
|---------------------------------|----------------------------------------------|----------------------------------|---|
| A - Project overview tables     |                                              |                                  |   |
| B - Project partners            | Application form SA-03000                    | 007 – Test Project 1             |   |
| Partners overview               | C - Project description                      |                                  |   |
| LP1 Puglia Region               |                                              |                                  |   |
| PP2 Albanian p                  |                                              |                                  |   |
| PP3 Montenegrin p               | C.4 Project work plan                        |                                  |   |
| PP4 Molisan p                   | + Add new work package                       |                                  |   |
| Associated organisations        |                                              |                                  |   |
| C - Project description         | Number                                       | Work package name                |   |
| C.1 Project overall objective   |                                              |                                  |   |
| C.2 Project relevance and conte | at 1                                         | XXXXXXXX                         |   |
| C.3 Project partnership         |                                              |                                  | - |
| C.4 Project work plan           | 2                                            | 79999999999                      |   |
| WP1                             |                                              |                                  |   |
| WP2                             |                                              |                                  |   |
| C.5 Project Results             |                                              |                                  |   |
| C.6 Project Time Plan           |                                              |                                  |   |
| C.7 Project management          |                                              |                                  |   |
| C.8 Long-term plans             |                                              |                                  |   |
| D - Project budget              |                                              |                                  |   |
| D.1 Project budget per fund     |                                              |                                  |   |
| D 2 Overview pertner / cost     |                                              |                                  |   |

- The Project work plan overview lists the work packages (WPs) in the project.
- Click "Add new work package" to create a new WP
- WPs are numbered automatically

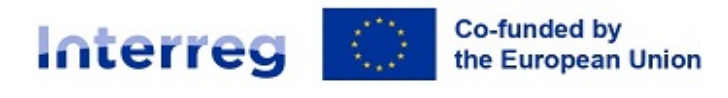

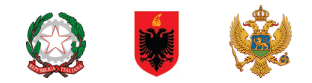

- Click the "trash" icon to delete a WP
- By clicking on a work package in the list, the details page of the selected work package opens.
- Each WP is structured in the following section accessible via tabs:
  - Objectives
  - Investments
  - Activities
  - Outputs

#### 12.4.1. Objectives

| A - Project identification              | 👚 Dashboard / Applications / SA-0300007 - Test Project 1 / Project work plan / WP1                                                                                            |
|-----------------------------------------|----------------------------------------------------------------------------------------------------|
| A - Project overview tables             | C - Project description                                                                                                    |
| B - Project partners                    | Westeresteres                                                                                                    |
|                                         | work package i                                                                                                    |
|                                         |                                                                                                    |
| PP2 Albanian p                          | Objectives Activities Outputs                                                                                                    |
| PP3 Montenegrin p                       |                                                                                                    |
|                                         | Work package                                                                                                    |
|                                         | Work package number (automatically created)                                                                                                    |
| C - Project description                 | 1                                                                                                    |
| C.1 Project overall objective           |                                                                                                    |
|                                         | Work package title                                                                                                    |
|                                         | *****                                                                                                    |
| C.4 Project work plan                   |                                                                                                    |
| WP1                                     | Objective                                                                                                    |
|                                         | Vour objectives should be                                                                                                    |
| C.S Project Results                     |                                                                                                    |
|                                         | <ul> <li>realistic and achievable by the end of the project;</li> <li>specific (who needs project outputs delivered in this work package, and in which territory);</li> </ul> |
| C.7 Project management                  | <ul> <li>measurable – indicate the change you are aiming for.</li> </ul>                                                                                                    |
| C.8 Long-term plans                     | Define one project energific objective that will be achieved when all activities in this work package are implemented and outputs                                             |
| D - Project budget                      | delivered.                                                                                                    |
|                                         |                                                                                                    |
| D.2 Overview partner / cost<br>category | Project specific objective                                                                                                    |
| D.3 Overview budget / period            |                                                                                                    |
| E - Project lump sums and               | Think about the communication objective that will contribute to the achievement of the specific objective. Communication                                                      |
| E.1 - Project lump sums                 | objectives aim at changes in a target audience's behaviour, knowledge or belief.                                                                                              |
|                                         |                                                                                                    |
| E.2 - Project unit costs                | Communication objective and target audience                                                                                                    |
| E.2 - Project unit costs                | Communication objective and target audience                                                                                                    |

- Work packages are numbered automatically
- Text input fields to describe the work package title and project and communication objectives. Take care on maximum number of characters allowed in each section as required in the SA\_Application Form\_standard call TEMPLATE.

#### 12.4.2. Investments

#### Purpose and logic:

A box with questions opens for each investment.

Each bullet point is one entry field with a list of possible questions the applicant needs to answer.

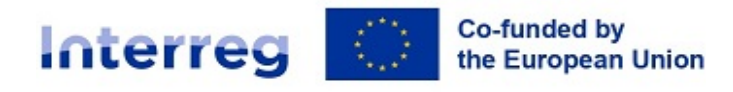

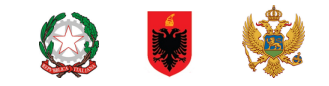

| Objectives               | Investments                  | Activities         | Outputs          |          |                                   |
|--------------------------|------------------------------|--------------------|------------------|----------|-----------------------------------|
| st of investment         | ts                           |                    |                  |          |                                   |
| ease list below the inve | estments that will be delive | red within this wo | rk package.      |          |                                   |
| + Add investment         |                              |                    |                  |          |                                   |
|                          |                              |                    |                  |          | Items per page: 25 💌 1 - 2 of 2 < |
| Number                   |                              |                    | Investment title | Location |                                   |
| 11.1                     |                              |                    | investment title |          | ī                                 |
| 11.2                     |                              |                    | investment title |          | T .                               |
|                          |                              |                    |                  |          | 1,2 of 2                          |

#### Fields with questions about the investment:

- Investment number (automatic)
- Investment title
- Expected delivery period
  - Justification
  - Explain why this investment is needed.
  - <sup>o</sup> Clearly describe the cross-border/transnational relevance of the investment.

Describe who is benefiting (e.g., partners, regions, target groups, etc.) from this investment, and in what way.

In the case of pilot investment, please clarify which problem it tackles, which findings you expect from it, how it can be replicated and how the experience coming from it will be used for the benefit of the programme area.

Location of the investment

 $\hfill\square$  Location of the physical investment; if possible, a specific address where the investment will be located

- Drop-down list (NUTS3 codes + whole programme area)
- Risks associated with the investment
  - Description of the risks associated with the investment, go/no-go decisions, etc. (if any)
- Investment documentation

Please list all technical requirements and permissions (e.g., building permits) required for the investment according to the respective national legislation. If these are already available, attach them to this application form. Otherwise indicate when you expect them to be available.

For investments in small infrastructure, functional to the project objective, with an expected lifespan of at least five years, please indicate whether an assessment of expected impacts of climate change has been carried out. Should it be necessary, you must be ready to submit this documentation to the relevant programme body/ies.

- Ownership
  - Who owns the site where the investment is located?

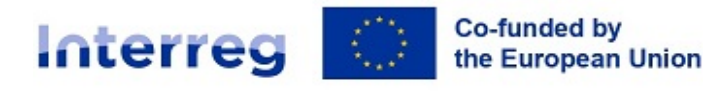

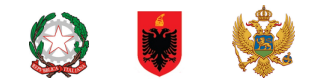

- Who will retain ownership of the investment at the end of the project?
- <sup>o</sup> Who will take care of the maintenance of the investment? How will this be done?

#### 12.4.3. Activities

#### Purpose and logic:

- The project needs to describe how the activities suggested are needed for the delivery of outputs listed in a specific work package.
- Project partners' involvement in each activity should be described in the activity description.
- An activity can have none, one or more deliverables. A deliverable is a side-product or service of the project that contributes to the development of a project output.
- In accordance with the Programme Intervention Logic, for statistical purposes, we require the applicant to select a typology of activity out of the programme types of actions, and insert the following codes in the title of each activity

| Code: | Action                                        | Definitions                                                                                                    |
|-------|-----------------------------------------------|----------------------------------------------------------------------------------------------------|
| (PSe) | 1) Public services                            | various services provided jointly to citizens, to private or public<br>organisations by the typical beneficiaries of the Programme (public<br>authorities, socio-economic partners, non-profit, universities, etc.). This is<br>wider than the concept of SGEIs used in the field of State Aid                                                                                                    |
| (DSe) | 2) Digital services                           | joint public services provided in digital form, therefore through online platforms or any suitable digital device, which are focused by the programme in compliance with the digital agenda                                                                                                    |
| (SIn) | 3) Small investments                          | measures focused on existing investments, tools, equipment or other<br>investments and typically concerning updates, restoration or fixing of<br>existing investments, having a limited contract value in proportion to the<br>limited resources of the programme. These investments are not the<br>objective as such, but functional to the achievement of the programme<br>and operation's objectives and directly or indirectly for the benefit of the<br>entire cross-border area                                                                                                    |
| (IeA) | 4) Innovative<br>experimental<br>applications | tools, technical items or processes, software/hardware items, which have<br>an innovative nature, as they have not been deployed before in the<br>specific way, area or context, as well as they have experimental nature, as<br>first test or pilots, out of which a wide use of the application is expected,<br>if successful. The innovative experimental applications are not conceived<br>as project output, but as actions part of other project actions, which<br>together contribute to the achievement of the global project output, thus<br>a tool necessary to reach the global output and not as the project output<br>as such, therefore additional RCO 84 e RCR 79 and 104 are not used. |
| (Agr) | 5) Agreements                                 | agreements among beneficiaries or target groups, in any suitable form,<br>such as memorandum of understanding, conventions, contracts,<br>framework agreements, etc., which may address specific issues or remove<br>specific legal or administrative obstacles, among others, while enhancing<br>coordination and finally more effective use of public resources or services                                                                                                    |

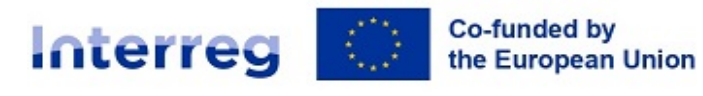

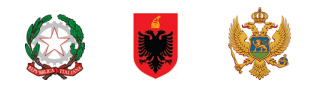

| (JMP) | 6) Joint models /<br>processes      | models of management, production, decision-making, monitoring<br>processes and procedures, strategic plans, feasibility studies, campaigns,<br>etc. which are shared by the beneficiaries or by the target groups of<br>different territories, and which simplify, harmonise or make procedures<br>more effective across the borders                                                           |
|-------|-------------------------------------|----------------------------------------------------------------------------------------------------|
| (СВТ) | 7) Capacity building /<br>trainings | activities, which have the objective to increase capacities and skills of the targeted persons or groups of persons. These are implemented often but not exclusively in the form of joint training courses, workshops, seminars, new curricula for professional skills, etc., and they may but do not necessarily lead to an official recognition of the qualification acquired across borders |

| A - Project identification              | Applications / SA-0300007 – Test Proje                          | ct 1 / Project work plan / WP1                         |          |                                       |
|-----------------------------------------|-----------------------------------------------------------------|--------------------------------------------------------|----------|---------------------------------------|
| A - Project overview tables             | )                                                               |                                                        |          |                                       |
| B - Project partners                    |                                                                 |                                                        |          |                                       |
| Partners overview                       | List of activities                                              |                                                        |          |                                       |
| LP1 Puglia Region                       | Please describe the activities by which the project achieves th | e project specific objective and related communication |          |                                       |
| PP2 Albanian p                          | objective(s).                                                   |                                                        |          |                                       |
| PP3 Montenegrin p<br>PP4 Molisan p      | Activity 1.1                                                    |                                                        |          | · · · · · · · · · · · · · · · · · · · |
| Associated organisations                |                                                                 |                                                        |          |                                       |
| C - Project description                 | Title                                                           |                                                        |          |                                       |
| C.1 Project overall objective           |                                                                 |                                                        |          |                                       |
| C.2 Project relevance and context       | Start period                                                    | <ul> <li>End period</li> </ul>                         | -        |                                       |
| C.3 Project partnership                 |                                                                 |                                                        |          |                                       |
| C.4 Project work plan                   |                                                                 |                                                        |          |                                       |
| WP1                                     | Description                                                     |                                                        |          |                                       |
| WP2                                     |                                                                 |                                                        |          |                                       |
| C.5 Project Results                     |                                                                 |                                                        |          |                                       |
| C.6 Project Time Plan                   |                                                                 |                                                        |          |                                       |
| C.7 Project management                  | Deliverables                                                    |                                                        |          |                                       |
| C.8 Long-term plans                     | Add deliverables to your activity - see programme rules         |                                                        |          |                                       |
| D - Project budget                      | Rupping                                                         |                                                        |          |                                       |
| D.1 Project budget per fund             | Deliverable title                                               | Description                                            | Delivery | period                                |
| D.2 Overview partner / cost<br>category | Deliverable title                                               | Description                                            | Delive   | a period                              |
| D.3 Overview budget / period            | D.1.1.1                                                         |                                                        | Delive   | y period                              |
| unit costs                              |                                                                 |                                                        |          |                                       |
| E.1 - Project lump sums                 | +                                                               |                                                        |          |                                       |
| E.2 - Project unit costs                |                                                                 |                                                        |          |                                       |
| C Application annexes                   | + Add activity                                                  |                                                        |          |                                       |

- In this part, activities can be created within a specific work package.
- Click "Add activity" to create a new activity
- Click the "trash" icon to delete an activity
- Activities are automatically numbered
- For each activity one or more deliverables can be created
  - Click "+" to create a new deliverable
  - Click the "trash" icon to delete a deliverable
  - Deliverables are automatically numbered

#### 12.4.4. Outputs

#### Purpose and logic:

There is only one output table in each work package. It is for outputs that contribute directly to programme output indicators; i.e., have the same measurement unit and can be aggregated on project and programme level.

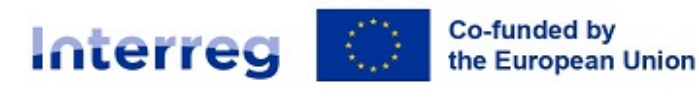

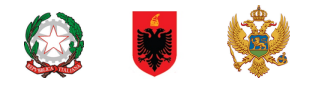

| A - Project identification        | 윰 Dashboard / Applications / SA-0300007 – Test Project 1 / Project work plan / WP1                                                                                                    |                                       |
|-----------------------------------|----------------------------------------------------------------------------------------------------|---------------------------------------|
| A - Project overview tables       | Work package1                                                                                                    |                                       |
| B - Project partners              | ······································                                                                                                    |                                       |
| Partners overview                 | Objectives Activities Outputs                                                                                                    |                                       |
| LP1 Puglia Region                 |                                                                                                    |                                       |
| PP2 Albanian p                    |                                                                                                    |                                       |
| PP3 Montenegrin p                 | List of outputs                                                                                                    |                                       |
| PP4 Molisan p                     | Based on the activities you need to implement to achieve the specific objective in this work package, please list below the<br>outputs that will be delivered during the implementation (on 2024 and 2029). (In case of SSP Emphasis must be put on the |                                       |
| Associated organisations          | output related to the lumpsum, to prove that activity took place in the planned way. The verification of the output for the activity                                                                                                    | /                                     |
| C - Project description           | will be the proof of reimbursement).                                                                                                    |                                       |
| C.1 Project overall objective     | Output 1.1                                                                                                    | · · · · · · · · · · · · · · · · · · · |
| C.2 Project relevance and context |                                                                                                    |                                       |
| C.3 Project partnership           | Output Title                                                                                                    |                                       |
| C.4 Project work plan             |                                                                                                    |                                       |
| WP1                               |                                                                                                    |                                       |
| WP2                               |                                                                                                    |                                       |
| C.5 Project Results               | Programme Output Indicator                                                                                                    | *                                     |
| C.6 Project Time Plan             |                                                                                                    |                                       |
| C.7 Project management            | Ternet Volue                                                                                                    |                                       |
| C.8 Long-term plans               | Measurement Unit                                                                                                    | ,00                                   |
| D - Project budget                |                                                                                                    |                                       |
| D.1 Project budget per fund       | Dalivery Period                                                                                                    |                                       |
| D.2 Overview partner / cost       | beitery rendu                                                                                                    |                                       |
| category                          |                                                                                                    |                                       |
| D.3 Overview budget / period      | Output Description                                                                                                    |                                       |
| E - Project lump sums and         |                                                                                                    |                                       |
| E 1 - Project lump sums           |                                                                                                    |                                       |
| E 2 - Project unit costs          |                                                                                                    |                                       |
|                                   | + Add Output                                                                                                    |                                       |
| Application annexes               | · · · · · · · · · · · · · · · · · · ·                                                                                                    |                                       |

- In this part, outputs can be created within a specific work package.
- Click "Add output" to create a new output
- Click the "trash" icon to delete an output
- Outputs are automatically numbered
- Besides normal input fields, a Programme Output Indicator has to be selected for each output.
- Once the Programme Output Indicator is chosen by the user, the measurement unit is automatically filled in.
- The Target value is by default 1 and can be increased by the user
- The user can only choose Programme Output Indicators linked to the Programme Specific Objective selected in section A- Project Identification.
- This section can only be completed, if in section A- Project Identification the following fields are filled
  - <sup>□</sup> The user can select the delivery period according to the project duration.
  - <sup>D</sup> The Programme Priority Specific objective (to be able to select indicators)

### 12.5. C.5 Project Results

#### WARNING!

In accordance with the Programme/project Intervention Logic defined in the F.S.1.1 of the IPA S.A. 21-27 Programme Manual, it is recommended to select the Programme Result Indicator directly linked to its Programme output indicator, already chosen in the section C.4.1 of the AF (ie. each RCO is linked to only one RCR)

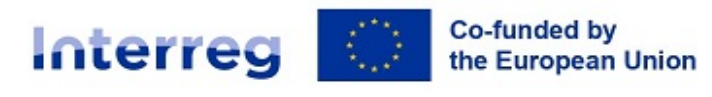

| New York |  |
|----------|--|
| <br>-    |  |

| A - Project identification<br>A - Project overview tables<br>B - Project partners ^<br>Partners overview | Dashboard / Applications / SA-0300007 - Test Project 1 / Project Results     Application form SA-0300007 - Test Project 1     C - Project description                                                                                           |   |
|----------------------------------------------------------------------------------------------------|----------------------------------------------------------------------------------------------------|---|
| LP1 Puglia Region<br>PP2 Albanian p<br>PP3 Montenegrin p<br>PP4 Molisan p<br>Associated organisations    | C.5 Project Results<br>What do you expect to change because of the activities you plan to implement and the outputs you plan to deliver? Please take a<br>look at the programme result indicators and select those that you will contribute to. |   |
| C - Project description                                                                                  | Result 1                                                                                                    | 1 |
| C.1 Project overall objective<br>C.2 Project relevance and context<br>C.3 Project partnership            | Programme result indicator<br>6.1-79: Joint strategies and action plans taken up by organisations                                                                                                    |   |
| C.4 Project work plan<br>WP1<br>WP2                                                                      | Messarement unit Baseline Target value Delivery period<br>joint strategy/action pl 5,00 1,00 Period 1, month 1 - 6                                                                                                    |   |
| C.5 Project Results<br>C.6 Project Time Plan                                                             | Result description                                                                                                    |   |
| C.7 Project management<br>C.8 Long-term plans                                                            |                                                                                                    |   |
| D - Project budget                                                                                       | + Add result                                                                                                    |   |
| D.1 Project budget per fund                                                                              |                                                                                                    |   |
| D.2 Overview partner / cost                                                                              |                                                                                                    |   |

- The applicant can add Project Results to a list in this section.
- Click "Add result" to create a new result
- Click the "trash" icon to delete a result
- Results are automatically numbered
- A Programme Result Indicator has to be selected for each Result.
- Once the Programme Result Indicator is chosen by the user, the measurement unit and baseline are automatically filled in.
- The Target value is by default 1,00 and can be increased by the user
- The user can only choose Programme Result Indicators linked to the Programme Specific Objective selected in section A- Project Identification. Remind also to select the Programme Result Indicator directly linked to its Programme output indicator, already chosen in the section C.4.1 of the AF
- This section can only be completed, if in section A- Project Identification the following fields are filled:
  - Project duration (to be able to select the delivery period)
  - <sup>o</sup> The Programme Priority Specific objective (to be able to select indicators)

### 12.6. C.6 Project Time Plan

#### Purpose and logic:

- This is an overview table that is automatically generated from thematic work packages.
- It is recommended to display activities (length), deliverables (delivery period), outputs (delivery period) and results (delivery period). How this information will be displayed in a table depends on the technical solution in the monitoring system. Below, we show only one possibility.
- Please note: deliverables are linked to the activities, outputs are per work package and results are on project level.
- The time plan shows only periods, not months. The length of each period will be 6 months.

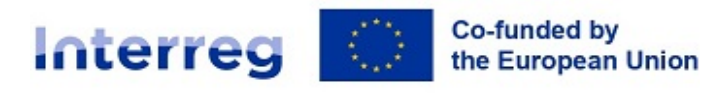

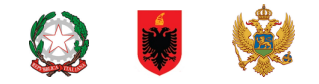

| Application form               | C - Project description                | Wiebling |
|--------------------------------|----------------------------------------|----------|
| (current) V. 1.0               | C.6 Project time plan                  |          |
| A - Project identification     | Period 1                               | Period 2 |
| A - Project overview tables    | WP1 Strategy Development               |          |
| B - Project partners           | A1.1 Analysis D1.1.1                   |          |
| Partners overview              | A1.2 Stakeholder sfasfworkshops asfälö | D1.2.2   |
| LP1 Leader                     | A1.3 Four                              |          |
| B 2 Associated partners        | 0/251                                  |          |
| C Design description           | 01252                                  | 01.2     |
| l                              | WP2 Pilot asdkifölasdkfö               |          |
| C. I Project overall objective | A2.1 OOPs                              |          |
| context                        | 01252                                  | 02.1     |
| C.3 Project partnership        | Result indicator                       |          |
| C.4 Project work plan<br>WP1   |                                        |          |
| WP2                            |                                        |          |
| C.5 Project results            |                                        |          |

- The project time plan is automatically generated using data from the Application form.
- Hovering over deliverables, outputs and results display the target values
- Project duration (Section A1) has to be filled in and periods have to be defined for each item in order to be displayed on the time line accordingly.

### 12.7.C.7 Project management

#### Purpose and logic:

- The purpose of this section is to find out if the partnership has thought through the implementation of the project and is aware of the time and resources needed for coordination and administrative requirements.
- Question C.7.3 about the communication in the project management section should not contain additional communication activities which should all be in the work packages. Its main purpose is to raise awareness about the importance of communication. To be more specific, its aims are:
  - <sup>□</sup> To provide a summary of the communication approach across the project, including how the communication function is used to transfer project results.
  - To give a strong signal to applicants that they need to use communication as a key tool in their project.
  - To give a strong signal to applicants that communication is the responsibility of all partners and needs to be done in a coordinated and consistent manner.

| A - Project identification<br>A - Project overview tables<br>B - Project partners ^<br>Partners overview                 | Applications / SA-0300007 - Test Project 1 / Project management Application form SA-0300007 - Test Project 1 C - Project description                                                                                                    |
|----------------------------------------------------------------------------------------------------|----------------------------------------------------------------------------------------------------|
| LP1 Puglia Region<br>PP2 Albanian p<br>PP3 Montenegrin p<br>PP4 Molisan p<br>Associated organisations                    | C.7 Project management<br>In addition to the thematic work you will do in your project, you will need time and resources for coordination and internal<br>communication. Please describe below how you plan to organise yourself to ensure the project work runs smoothly. |
| C - Project description<br>C.1 Project overall objective<br>C.2 Project relevance and context<br>C.3 Project partnership | C.7.1 How will you coordinate your project?<br>Who will be responsible for coordination? Will you have any other management structures (e.g., thematic groups, WP managers)?<br>How will the internal communication work?                                                  |
|                                                                                                    | Enter text here                                                                                                    |

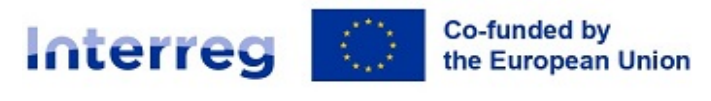

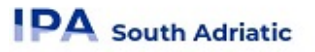

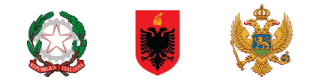

- This sub-section consists of text inputs fields and tick boxes to select cooperation criteria.
- For C.7.1, C.7.2, C.7.3, C.7.4

• C.7.5 are related to Cooperation criteria (applicant need to select all cooperation criteria that apply to project and describe how to fulfil them.

| C.7.5 Cooperation criteria                                                    | C.7.5 Cooperation criteria                                                                                                    |  |  |  |  |  |  |
|-------------------------------------------------------------------------------|----------------------------------------------------------------------------------------------------|--|--|--|--|--|--|
| Please select the cooperation criteria<br>development, joint implementation a | Please select the cooperation criteria that apply to your project and include a brief explanation. Please note that the joint<br>development, joint implementation and joint financing criteria are mandatory. |  |  |  |  |  |  |
| Cooperation criteria                                                          | Description                                                                                                    |  |  |  |  |  |  |
| Joint development                                                             | Emeritant here<br>asf dkföalkföasdfi aöslfklössd fiköas                                                                                                    |  |  |  |  |  |  |
| Joint implementation                                                          | Einter text here<br>papieaöasldf asdflkasödlfpeaölöasdf                                                                                                    |  |  |  |  |  |  |
| Joint staffing                                                                | Enter text here                                                                                                    |  |  |  |  |  |  |
| Upint financing                                                               | Entertaset here<br>opascilifipo asofiaspdofaspdofipoasif                                                                                                    |  |  |  |  |  |  |
|                                                                               |                                                                                                    |  |  |  |  |  |  |

In C.7.6 Horizontal principles - Please indicate which type of contribution to horizontal principles applies to the project, and justify your choice. Be aware that the horizontal principles shall be monitored during the project implementation.

| C.7.6 Horizontal principles<br>Please indicate which type of contribution to horizontal principles applies to the project, and justify your choice. Be aware<br>that the horizontal principles shall be monitored during the project implementation. |                                                                                |                 |  |  |  |  |  |  |
|----------------------------------------------------------------------------------------------------|--------------------------------------------------------------------------------|-----------------|--|--|--|--|--|--|
| Horizontal principles                                                                                                    | Horizontal principles     Type of contribution     Description of contribution |                 |  |  |  |  |  |  |
| Sustainable development as set out in Article 11 TFEU, taking into account<br>the UN Sustainable Development Goals, the Paris Agreement and the "Do<br>No Significant Harm" principle                                                                | positive effects neutral negative effects                                      | Enter text here |  |  |  |  |  |  |
| Equal opportunities and non-discrimination based on gender, racial or<br>ethnic origin, religion or belief, disability, age or sexual orientation                                                                                                    | positive effects neutral negative effects                                      | Enter text here |  |  |  |  |  |  |
| Equality between men and women, gender mainstreaming and the<br>integration of a gender perspective                                                                                                    | positive effects neutral negative effects                                      | Enter text here |  |  |  |  |  |  |

### 12.8. C.8 Long-term plans

Purpose and logic:

We ask only about the long-term plans for outputs because by using outputs the results are achieved. So, if outputs have a long-lasting effect, the results will also be long-lasting. It is important to emphasise that not all questions are relevant for all type of outputs.

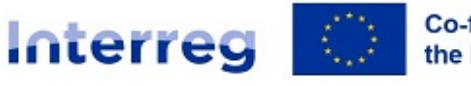

# Co-funded by the European Union

# PA South Adriatic

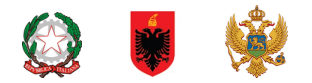

| C - Project description                 | ♠ Dashboard / Applications / SA-0300240 – Test project standard / Long-term plans                                                                                                    |
|-----------------------------------------|----------------------------------------------------------------------------------------------------|
| C.1 Project overall objective           | C.8 Long-term plans                                                                                                    |
| C.2 Project relevance and context       | As a programme, we would like to support projects that have a long-lasting effect in the territory and those who will                                                                                                    |
| C.3 Project partnership                 | benefit from them. Please describe below what you will do to ensure this.                                                                                                    |
| C.4 Project work plan                   |                                                                                                    |
| WP1                                     | C.8.1 Ownership                                                                                                    |
| WP2                                     | Please describe who will ensure the financial and institutional support for the outputs/deliverables developed by the                                                                                                    |
| WP3                                     | project (e.g., tools), and explain how these outputs/deliverables will be integrated in the work of each partner                                                                                                    |
| C.5 Project Results                     | organisations.                                                                                                    |
| C.6 Project Time Plan                   | Enter text here                                                                                                    |
| C.7 Project management                  |                                                                                                    |
| C.8 Long-term plans                     |                                                                                                    |
|                                         | 0/ 5000 characters                                                                                                    |
| D - Project budget                      | C 9.2 Durakility                                                                                                    |
| D.1 Project budget per fund             | C.S.Z. Dui dbillty                                                                                                    |
| D.2 Overview partner / cost category    | order to have a lasting effect on the territory and the population. For example, new practices in urban transport need to                                                                                                    |
| D.3 Overview budget / period            | be used by local authorities to have cleaner air in the city, and the whole population will benefit from this. Please describe                                                                                                    |
| E - Project lump sums and unit          | how your outputs/deliverables will be used after the project ends and by whom. (Please describe to what extent it will be<br>possible to test/validate/transfer the outputs and results to other organisations/regions/countries outside of the current |
| costs                                   | partnership)                                                                                                    |
| E.1 - Project lump sums                 |                                                                                                    |
| <ul> <li>Application annexes</li> </ul> | Enter text here                                                                                                    |
| Check & Submit                          |                                                                                                    |
|                                         |                                                                                                    |
| ▲ Export                                |                                                                                                    |
| Project privileges                      | C.8.3 Transferability                                                                                                    |
|                                         | Some outputs/deliverables that you will deliver could be adapted or further developed to be used by other target groups<br>or in other territories. What will you do to make sure that relevant groups are aware of your outputs/deliverables and are   |
|                                         | able to use them?                                                                                                    |
| <del>Ţ</del> Jems                       |                                                                                                    |
| A harmonised tool                       | Enter text here                                                                                                    |
| by Interact                             |                                                                                                    |
|                                         |                                                                                                    |

• This sub-section consists of text input fields to be completed by the user.

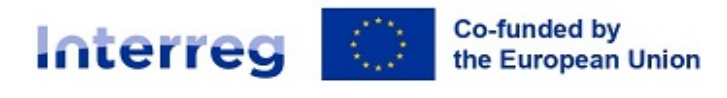

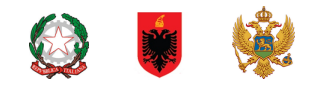

# 13. D - Project budget

- In section D the following project budget overview tables are available
  - D.1 Project budget per fund
  - D.2 Overview partner / cost category
  - D.3 Overview budget / period

### 13.1.D.1 Project budget per fund

| PP3 Montenegrin p<br>PP4 Molisan p<br>Associated organisations<br>C - Project description | ♠ Dasi<br>App<br>D - Pr | hboard / App<br>licatior<br>roject buc | n form SA-0300007 -<br>n form SA-030<br>lget | Test Project 1 / Proj<br>00007 – Tes | <sup>ect budget</sup><br>st Project | 1                   |                             |                      |                            |                       |                                    |
|-------------------------------------------------------------------------------------------|-------------------------|----------------------------------------|----------------------------------------------|--------------------------------------|-------------------------------------|---------------------|-----------------------------|----------------------|----------------------------|-----------------------|------------------------------------|
| C.1 Project overall objective<br>C.2 Project relevance and context                        | D.1                     | l Project bi                           | udget per co-financin                        | g source (fund) - b                  | oreakdown per p                     | partner             |                             |                      |                            |                       |                                    |
| C.4 Project work plan<br>WP1                                                              | P                       | Partner                                | Country                                      | IPA III CBC                          | IPA III CBC % Rate                  | Public Contribution | Auto Public<br>Contribution | Private Contribution | Total partner contribution | Total eligible budget | % of<br>Total<br>Higible<br>budget |
| C.5 Project Results                                                                       | L                       | .P1                                    | Italia (IT)                                  | 30.752,00<br>29.22 % of total        | 80,00 %                             | 0,00                | 7.688,00                    | 0,00                 | 7.688,00                   | 38.440,00             | 29,75 %                            |
| C.6 Project Time Plan                                                                     | Ρ                       | PP2                                    | Shqipëria (AL)                               | 13.438,50<br>12.77 % of total        | 85,00 %                             | 2.371,50            | 0,00                        | 0,00                 | 2.371,50                   | 15.810,00             | 12,23 %                            |
| C.8 Long-term plans                                                                       | Р                       | P3                                     | Crna Gora (ME)                               | 18.207,00<br>17.3 % of total         | 85,00 %                             | 0,00                | 0,00                        | 3.213,00             | 3.213,00                   | 21.420,00             | 16,58 %                            |
| D - Project budget                                                                        | P                       | PP4                                    | Italia (IT)                                  | 42.848,00<br>40.71 % of total        | 80,00 %                             | 0,00                | 0,00                        | 10.712,00            | 10.712,00                  | 53.560,00             | 41,45 %                            |
| D.2 Overview partner / cost<br>category                                                   | т                       | otal 🚹                                 |                                              | 105.245,50                           | 81,44 %                             | 2.371,50            | 7.688,00                    | 13.925,00            | 23.984,50                  | 129.230,00            | 100,00 %                           |
| D.3 Overview budget / period                                                              |                         |                                        |                                              |                                      |                                     |                     |                             |                      |                            |                       |                                    |

- Project budget per fund is an automatically generated table based on the co-financing section of each partner.
- The percentage of IPA per partner indicated below is the IPA amount per partner.

### 13.2. D.2 Overview partner / cost category

| - Project | t budget                  |               |                     |                         |                          |                      |           |                             |             |           |           |
|-----------|---------------------------|---------------|---------------------|-------------------------|--------------------------|----------------------|-----------|-----------------------------|-------------|-----------|-----------|
| D.2 Proje | ect budget - o            | verview per p | artner / per cost o | category                |                          |                      |           |                             |             |           |           |
| Partner   | Organisation abbreviation | Country       | Staff costs         | Office and administrati | Travel and accommodation | External expertise a | Equipment | Infrastructure<br>and works | Other costs | Lump sum  | Total     |
| LP1       | lead test                 |               | 0,00                | 0,00                    | 0,00                     | 0,00                 | 0,00      | 0,00                        | 0,00        | 17.595,00 | 17.595,00 |
| PP2       | Partner 1                 | Italia (IT)   | 9.000,00            | 0,00                    | 0,00                     | 30.000,00            | 25.000,00 | 0,00                        | 0,00        | 0,00      | 64.000,00 |
| Total     |                           |               | 9.000,00            | 0,00                    | 0,00                     | 30.000,00            | 25.000,00 | 0,00                        | 0,00        | 17.595,00 | 81.595,00 |
|           |                           |               |                     |                         |                          |                      |           |                             |             |           |           |

Table D.2 provides an automatically calculated overview of total partner budget divided per cost category allowed for the specific call.

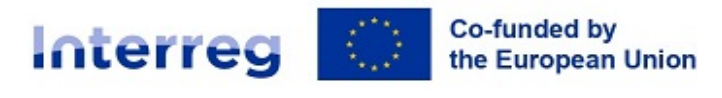

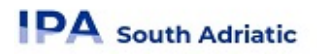

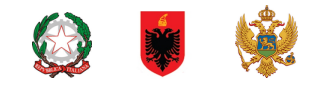

### 13.3. D.3 Overview budget/period

| PP3 Montenegrin p<br>PP4 Molisan p<br>Associated organisations<br>C - Project description                              | ✿ Dashboard / Application 1<br>Application 1<br>D - Project budge                                     | ations / SA-0300007 - Test Pro<br>form SA-030000<br>et              | iject 1 / Project budget<br>7 – Test Proj         | ect 1                          |                                    |                                 |                          |
|----------------------------------------------------------------------------------------------------|----------------------------------------------------------------------------------------------------|---------------------------------------------------------------------|---------------------------------------------------|--------------------------------|------------------------------------|---------------------------------|--------------------------|
| C.1 Project overall objective<br>C.2 Project relevance and context<br>C.3 Project partnership<br>C.4 Project work plan | D.3.1 Project but<br>If the partner budget is                                                         | dget - overview per partno<br>not completely assigned to the period | er / per period<br>ds per cost category, the non- | -assigned budget is automatica | ly added to the last period. Round | ing differences are added to th | e last reporting period. |
| WP1<br>WP2                                                                                                    | Partner                                                                                               | Country                                                             | Preparation                                       | Period 1                       | Period 2                           | Closure                         | Total eligible budget    |
| C.5 Project Results<br>C.6 Project Time Plan                                                                           | LP1                                                                                                   | Italia (IT)                                                         | 0,00                                              | 4.910,00                       | 33.530,00                          | 0,00                            | 38.440,00                |
| C.7 Project management                                                                                                 | PP2                                                                                                   | Shqipëria (AL)                                                      | 0,00                                              | 4.910,00                       | 10.900,00                          | 0,00                            | 15.810,00                |
| C.8 Long-term plans D - Project budget                                                                                 | PP3                                                                                                   | Crna Gora (ME)                                                      | 0,00                                              | 0,00                           | 21.420,00                          | 0,00                            | 21.420,00                |
| D.1 Project budget per fund                                                                                            | PP4                                                                                                   | Italia (IT)                                                         | 0,00                                              | 0,00                           | 53.560,00                          | 0,00                            | 53.560,00                |
| D.2 Overview partner / cost<br>category                                                                                | Total                                                                                                 |                                                                     | 0,00                                              | 9.820,00                       | 119.410,00                         | 0,00                            | 129.230,00               |
| D.3 Overview budget / period<br>E - Project lump sums and<br>unit costs                                                | % of Total budget                                                                                     |                                                                     | 0,00 %                                            | 7,60 %                         | 92,40 %                            | 0,00 %                          | 100,00 %                 |
| E.1 - Project lump sums<br>E.2 - Project unit costs                                                                    | E 1 - Project lump sums<br>E 2 - Project unit costs D.3.2 Project budget - overview per fund / period |                                                                     |                                                   |                                |                                    |                                 |                          |
| Application annexes     Check & Submit                                                                                 | Fund                                                                                                  |                                                                     | Preparation                                       | Period 1                       | Period 2                           | Closure                         | Total                    |
| - Evnort                                                                                                    | IPA III CBC                                                                                           |                                                                     | 0,00                                              | 8.101,50                       | 97.144,00                          | 0,00                            | 105.245,50               |
|                                                                                                    | Total EU Funds                                                                                        |                                                                     | 0,00                                              | 8.101,50                       | 97.144,00                          | 0,00                            | 105.245,50               |
| 🎝 Project privileges                                                                                                   |                                                                                                    |                                                                     |                                                   |                                |                                    |                                 |                          |

- Table D.3.1 provides an automatically calculated overview of total partner budget divided per period.
- Table D.3.2 provides an automatically calculated overview of EU funds per period. Since Interreg IPA South Adriatic only uses the IPA fund, the amounts correspond to IPA only.

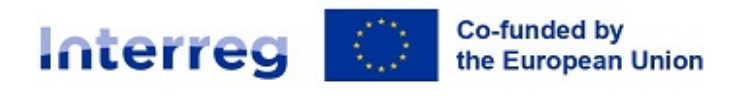

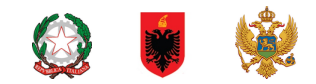

# 14. E- Project lump sums

The Project lump sum section is the place where the user can select project lump for preparation, and closure.

| E.1 - Project lum                                                     | p sums                                                      |                                |                         |                        |               |           |      |                                  |   |
|-----------------------------------------------------------------------|-------------------------------------------------------------|--------------------------------|-------------------------|------------------------|---------------|-----------|------|----------------------------------|---|
| Project lump sur<br>In this table you can de<br>allocate the lump sum | ms table<br>fine your project lum<br>cost to project partne | p sums. Please choose<br>r(s). | the applicable lump sum | is from the dropdown a | and           |           |      |                                  |   |
| Programme lump<br>sum                                                 | Period                                                      | Split up                       | Costs                   | LP1 lead test          | PP2 Partner 1 | Sum       | Gap  | Description                      |   |
| Clousure Co 🔻                                                         | Closure 👻                                                   | No                             | 5.865,00                | 5.865,00               | 0,00          | 5.865,00  | 0,00 | (for Standard/Normal<br>Project) | Î |
| Preparation 👻                                                         | Preparation 👻                                               | Yes                            | 11.730,00               | 11.730,00              | 0,00          | 11.730,00 | 0,00 |                                  | Ĩ |
|                                                                       |                                                             |                                |                         | 17.595,00              | 0,00          | 17.595,00 |      |                                  |   |

- The lump sum can be allocated only to Lead Partners.
- The lump sums can be chosen from the dropdown list and settings predefined by the programme are automatically prefilled. (for more info please see SA F.S. 4.10.1):
  - "Programme lump sum": User need to select the specific lump sum (pre-filled by the programme).
  - **"Period"**: select the period (preparation, period 1, period 2, closure). <u>An Error message</u> <u>appears in case no period is selected.</u>
  - "Split up": Not allowed for this call
  - **"Costs":** automatically pre-filled by the Programme
  - "LP1, PP2, PPx": allocate the budget (the exact amount in column "Costs") to a specific project partner;
  - **"Gap":** indicate if there is an error in the budget allocation. <u>An Error message appears in</u> <u>case the lump sum amount is not correctly allocated to the partner(s).</u>
  - **"Sum":** shows the total lump sum amount per partner. This amount is added to the partner total budget.

| Project lump sum<br>In this table you can defin<br>the lump sum cost to pro                               | ns table<br>ne your project lump su<br>oject partner(s). | ms. Please choose the   | applicable lump sums fr | om the dropdown and allocate |      |      |      |           |                                                              |  |
|----------------------------------------------------------------------------------------------------|----------------------------------------------------------|-------------------------|-------------------------|------------------------------|------|------|------|-----------|--------------------------------------------------------------|--|
| Please update the lump sum table: The sum of the amounts per partner must match the total lump sum costs. |                                                          |                         |                         |                              |      |      |      |           |                                                              |  |
| Please update the lun                                                                                     | np sum table: A period                                   | must be selected for ea | ch lump sum.            |                              |      |      |      |           |                                                              |  |
| Programme lump su<br>m                                                                                    | Period                                                   | Split up                | Costs                   | LP1                          | PP2  | PP3  | Sum  | Gap       | Description                                                  |  |
| Preparation a                                                                                             | Period 🔻                                                 | Yes                     | 17.500,00               | 0,00                         | 0,00 | 0,00 | 0,00 | 17.500,00 | Lump sum for project<br>preparation and contracting<br>costs |  |
|                                                                                                    | 0,00 0,00 0,00                                           |                         |                         |                              |      |      |      |           |                                                              |  |
| +                                                                                                    |                                                          |                         |                         |                              |      |      |      |           |                                                              |  |

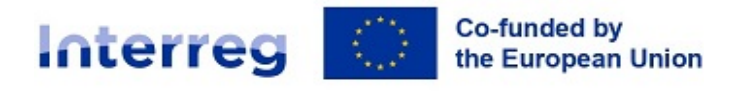

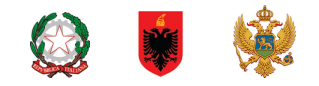

# Application Annexes

# **15.Uploading of Annexes**

<u>Annexes must be added only in the specific section of each Partner. Please avoid to upload files in the general section "APPLICATION ATTACHMENT".</u>

The annexes uploaded in the specific partner sections will automatically be displayed in the general section "APPLICATION ATTACHMENT".

During the pre-submission check an alert will appear if an annex has been uploaded in the "APPLICATION ATTACHMENT" section instead to the specific "PARTNER" section.

| PP3 Montenegrin p<br>PP4 Molisan p<br>Associated organisations<br>C - Project description                                      | Dashboard / Applications / SA-0300007 -     Application form SA-030     Application annexes               | Test Project 1 / Application accesses<br>10007 – Test Project 1 |   |
|----------------------------------------------------------------------------------------------------|----------------------------------------------------------------------------------------------------|-----------------------------------------------------------------|---|
| C.1 Project overall objective<br>C.2 Project relevance and context<br>C.3 Project partnership<br>C.4 Project work plan<br>WP1  | Attachments  Acplication attachments                                                                      | There are no files uploaded.                                    | × |
|                                                                                                    | <ul> <li>Partners</li> <li>LP1 Puglia Region</li> <li>PP2 Albanian p</li> <li>PP3 Montenerin p</li> </ul> | + Upload file                                                   |   |
| D - Project budget ^<br>D.1 Project budget per fund<br>D.2 Overview partner / cost<br>category<br>D.3 Overview budget / period | PP4 Molisan p                                                                                             |                                                                 |   |
| E - Project lump sums and<br>unit costs<br>E.1 - Project lump sums<br>E.2 - Project unit costs                                 |                                                                                                    |                                                                 |   |

- To upload a file to a relevant Partner section, click "+add new file"
- In case no files are uploaded a notification message in yellow is shown.
- To upload a file related to a specific project partner, first select the partner and then click "Upload file"

| Attachments               |               |                  |                               |                       |        |         |
|---------------------------|---------------|------------------|-------------------------------|-----------------------|--------|---------|
| ✓ Application attachments | File name     | Upload date      | User                          | Description           |        | Actions |
| ✓ Partners                | LP            | 02/11/2022 12:13 | js@italy-albania-montenegro.€ | N                     | 1      | ± 👔     |
| LP1 Puglia Region         |               |                  |                               | litera per pares - 25 | 1-1of1 |         |
| PP2 Albanian p            |               |                  |                               | items per page. 20 +  |        |         |
| PP3 Montenegrin p         | + Upload file |                  |                               |                       |        |         |
| PP4 Molisan p             |               |                  |                               |                       |        |         |
|                           |               |                  |                               |                       |        |         |

- It is strongly recommended to name your files with a certain logic and to upload them with a coherent name such as: "PPx\_DOCUMENT TITLE\_project acronym". Click the pencil icon to add a description to the uploaded file, if relevant. This allows you to distinguish files within and in between sections/subsections.
- Click the arrow icon to download an uploaded file.
- Click the trash icon to delete an uploaded file.
- Jems allows to upload the most popular file types relevant for the programmes' usage. In case of questions contact jems@southadriatic.eu

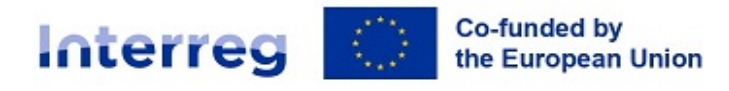

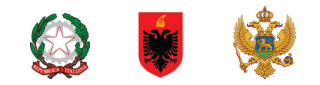

# Check & Submit

- In this section the applicant user can perform the following actions:
  - Run the Pre-submission checks
  - Submit project application / Re-submit project application

# 16. Pre-submission checks

| ♠ Project overview                                                                             | A Dashboard / Applications / SA-0300007 - Test Project 1 / Check and submit                                                                                                    |  |  |  |  |  |  |
|------------------------------------------------------------------------------------------------|----------------------------------------------------------------------------------------------------|--|--|--|--|--|--|
| Application form                                                                               | Application form SA-0300007 – Test Project 1                                                                                                    |  |  |  |  |  |  |
| Project version<br>(current) V. 1.0                                                            |                                                                                                    |  |  |  |  |  |  |
|                                                                                                | You are about to officially submit your project application: SA-0300007 - Test Project 1                                                                                                    |  |  |  |  |  |  |
| A - Project identification                                                                     | Make sure to submit your project in time before the call end date. Further information on the deadline can be found in the call                                                                                                    |  |  |  |  |  |  |
| A - Project identification                                                                     | information and in the project overview. Please be aware that after submission, changes to the application form are no longer                                                                                                    |  |  |  |  |  |  |
| A - Project overview tables                                                                    | prosense:                                                                                                    |  |  |  |  |  |  |
| B - Project partners                                                                           | Pre-submission check                                                                                                    |  |  |  |  |  |  |
| Partners overview<br>LP1 Puglia Region<br>PP2 Albanian p<br>PP3 Montenegrin p<br>PP4 Molisan p | Before you can submit your application form, the presubmission-check needs to be valid. The check will provide you with an overview of missing or inconsistent data. Results do not update automatically. Run the check again after changes to your application form. Run pre-submission check Submit project application |  |  |  |  |  |  |
| Associated organisations                                                                       | To submit this application, all conditions of the pre-submission must be met.                                                                                                    |  |  |  |  |  |  |
| C - Project description                                                                        |                                                                                                    |  |  |  |  |  |  |
| C.1 Project overall objective                                                                  | 1 Issue(s) 🗸                                                                                                    |  |  |  |  |  |  |
| C.2 Project relevance and context                                                              |                                                                                                    |  |  |  |  |  |  |
| C.3 Project partnership                                                                        | B - Project partners 39 issue(s)                                                                                                    |  |  |  |  |  |  |
| C.4 Project work plan<br>WP1                                                                   | C - Project description 35 Issue(s) -                                                                                                    |  |  |  |  |  |  |
| WP2                                                                                            |                                                                                                    |  |  |  |  |  |  |
| C.5 Project Results                                                                            | E. i - Project tump sums                                                                                                    |  |  |  |  |  |  |
| C.6 Project Time Plan                                                                          |                                                                                                    |  |  |  |  |  |  |
| C.7 Project management                                                                         |                                                                                                    |  |  |  |  |  |  |

- Pre-submission checks shall safeguard a basic level of completeness and consistency of a submitted application form.
- Each Application form requires a successful pre-submission check of content before it can be submitted.
- It is highly recommended to run the pre-submission checks in due time and already during filling the different section of the application form. Do not keep the pre-submission checks until the very last moment, since you might run into time issues for keeping the deadline for project application submission.
- Note that, automatic checks do not replace human control of application contents.
- A successful pre-submission check is no guarantee that an application is fully complete and formally compliant!
- Pre-submission checks include verification of mandatory fields and conditions.

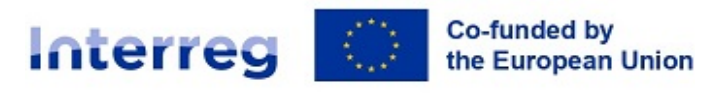

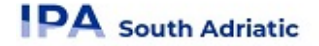

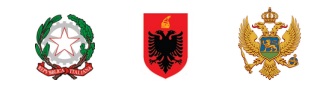

### **16.1.1. Execution of pre-submission check**

| A Project overview                  | A Dashboard / Applications / SA-0300007 - Test Project 1 / Check and submit |                   |
|-------------------------------------|-----------------------------------------------------------------------------|-------------------|
| Application form                    | A - Project identification                                                  | 1 Issue(s) 🗸      |
| Project version<br>(current) V. 1.0 | B - Project partners                                                        | 39 Issue(s) \land |
| A - Project identification          | At least 1 partner is active                                                |                   |
| A - Project identification          | Exactly 1 Lead partner is active                                            |                   |
| B - Project partners                | Partner identity                                                            | 1 Issue(s) 🗸      |
| Partners overview                   | Partner address                                                             | 19 Issue(s) 🔨     |
| PP2 Albanian p                      | Partner Puglia Region main address: House no. is missing                    |                   |
| PP4 Molisan p                       | Partner Puglia Region main address: Postal code is missing                  |                   |
| C - Project description             | Partner Puglia Region main address: City is missing                         |                   |
| C.1 Project overall objective       | Partner Puglia Region department address is missing                         |                   |
| C.3 Project relevance and context   | Partner Albanian p main address: Street is missing                          |                   |
| C.4 Project work plan<br>WP1        | Partner Albanian p main address: House no. is missing                       |                   |
| WP2<br>C.5 Project Results          | Partner Albanian p main address: Postal code is missing                     |                   |
| C.6 Project Time Plan               | Partner Albanian p main address: City is missing                            |                   |
| C.7 Project management              | ·                                                                           |                   |

- The pre-submission check needs to be executed every time the user wants to submit or re-submit an application form.
- The results of the check are shown in an expandable tree: for each section of the application form a verification result can be displayed.
- Click ">" symbol to unfold the list and see the single issues.
- Click "<" symbol to collapse the list.</p>
- If the pre-submission check passed successfully, the submit button will be activated.
- In case of changes in the application form after a successful check or the user left a section, the user needs to run the pre-submission check again.

#### **16.1.2.** Submission of an Application form

- Once all pre-submission checks are successfully passed the user can submit the application form.
- Warning messages do not block the submission of the application form
- Project can only be checked or submitted when:
  - The project is in draft/returned to applicant status (editable)
  - <sup>o</sup> When the call deadline has not been exceeded.

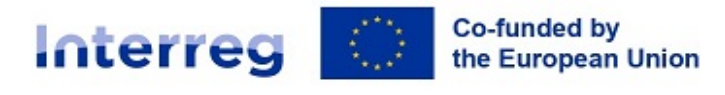

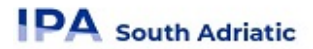

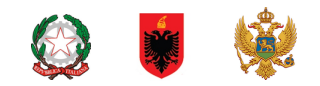

### **Export**

# **17. Export function**

This section allows the user to export the application form (.pdf file) and partner budgets (.xlsx file)

| Associated organisations<br>C - Project description  C. 1 Project overall objective<br>C. 2 Project relevance and context<br>C. 3 Project partnership | A Dashboard / Applications / SA-030000<br>Application form SA-03<br>Export | 7 - Test Project 1 / Export<br>800007 - Test Project     | 1 |  |
|----------------------------------------------------------------------------------------------------|----------------------------------------------------------------------------|----------------------------------------------------------|---|--|
| C.4 Project work plan<br>WP1<br>WP2<br>C.5 Project Results                                                                                            | SA-0300007 - Test Project 1     Application form                           | Export application form Project version (current) V. 1.0 | · |  |
| C.6 Project Time Plan<br>C.7 Project management<br>C.8 Long-term plans                                                                                | Partners budget                                                            | Export language<br>English                               | Ŧ |  |
| D - Project budget ^                                                                                                    |                                                                            | Input language<br>English                                | • |  |
| D.2 Overview partner / cost<br>category<br>D.3 Overview budget / period                                                                               |                                                                            | Export                                                   |   |  |

### 17.1. Application Form

- Click "Application form" to export the Application Form sections A, B and C as a .pdf file (not including detailed Partner budget tables)
  - <sup>D</sup> Project version: At first submission of the application form only V.1.0 can be selected.
  - Export language: Only English is selectable.
- Click "Partners budget" to exports the project budget tables from section D and the Partner Budget tables from section B as a .xlsx file

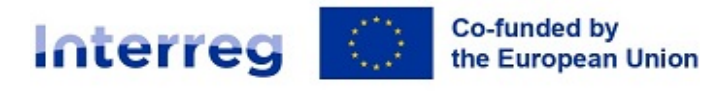

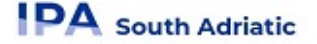

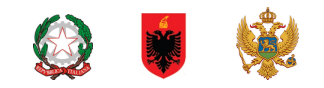

# **Project Privileges**

# **18. Granting Project Privileges**

| Associated organisations<br>C - Project description<br>C.1 Project overall objective<br>C.2 Project relevance and context                     | ✿ Dashboard / Applications / SA-0300007 - Test Project 1 / Project privileges Application form SA-0300007 - Test Project 1 Project privileges                                                 |  |  |  |  |  |
|----------------------------------------------------------------------------------------------------|----------------------------------------------------------------------------------------------------|--|--|--|--|--|
| C.3 Project partnership<br>C.4 Project work plan<br>WP1                                                                                       | Users working at the same time in the same page may lead to unexpected loss of data (users overwrite other users content). Please make sure a project is properly reviewed before submission. |  |  |  |  |  |
| WP2<br>C.5 Project Results                                                                                                    | Application form users                                                                                                    |  |  |  |  |  |
| C.6 Project Time Plan<br>C.7 Project management<br>C.8 Long-term plans                                                                        | * Jens usamane<br>js@italy-abania-montenegro.eu 💿 view 🖍 edit 🗱 manage                                                                                                    |  |  |  |  |  |
| D - Project budget                                                                                                    | * Jettis username 💽 view 🖍 edit 📫 manage                                                                                                    |  |  |  |  |  |
| D.2 Overview partner / cost<br>category<br>D.3 Overview budget / period<br>E - Project lump sums and<br>unit costs<br>E.1 - Project lump sums |                                                                                                    |  |  |  |  |  |

This feature allows multiple users to collaborate together in the same application form.

- It is only possible to invite users who are already registered in the system. The only required parameter to identify the user is the respective Jems username (e-mail used to register in Jems). Upon successful invitation, the invited user will see the respective project in his Dashboard.
- Please make sure you enter the full valid email address of collaborators.
- Collaborators might have different responsibilities in the project, therefore different levels of privileges are available:
  - VIEW User can see all application from sections but cannot make any change.
  - EDIT User cannot only see, but also modify/fill in the application form
  - MANAGE Same as EDIT, plus the option to invite users to the project and set respective privileges.
- Project privileges are restricted to the level of a specific project application each project is an "isolated island". A user who is collaborator in many project applications, can have distinct privileges in different projects.

#### **RISK of OVERWRITING INFORMATION**

- In case several users with edit or manage access rights work in parallel in the same project application there is the risk to overwrite information!
- Please be careful when granting access rights to other users and coordinate who is working when in the application from. Parallel working, in particular in the same AF section should be avoided, since there is high risk to overwrite information of another user or having inserted information not saved.